#### Zotero - Reference Software Tool

#### Research Methodology

Dr. Bashar R. Qawasmeh School of Engineering

## Outline

- Background
- Zotero
- Download and Install Zotero
- Build Zotero library
- Add references to Zotero library
- Manage citations and references
- Create bibliographies using Zotero
- Use Zotero with MS Word
- Zotero useful links and options

#### Research Work...

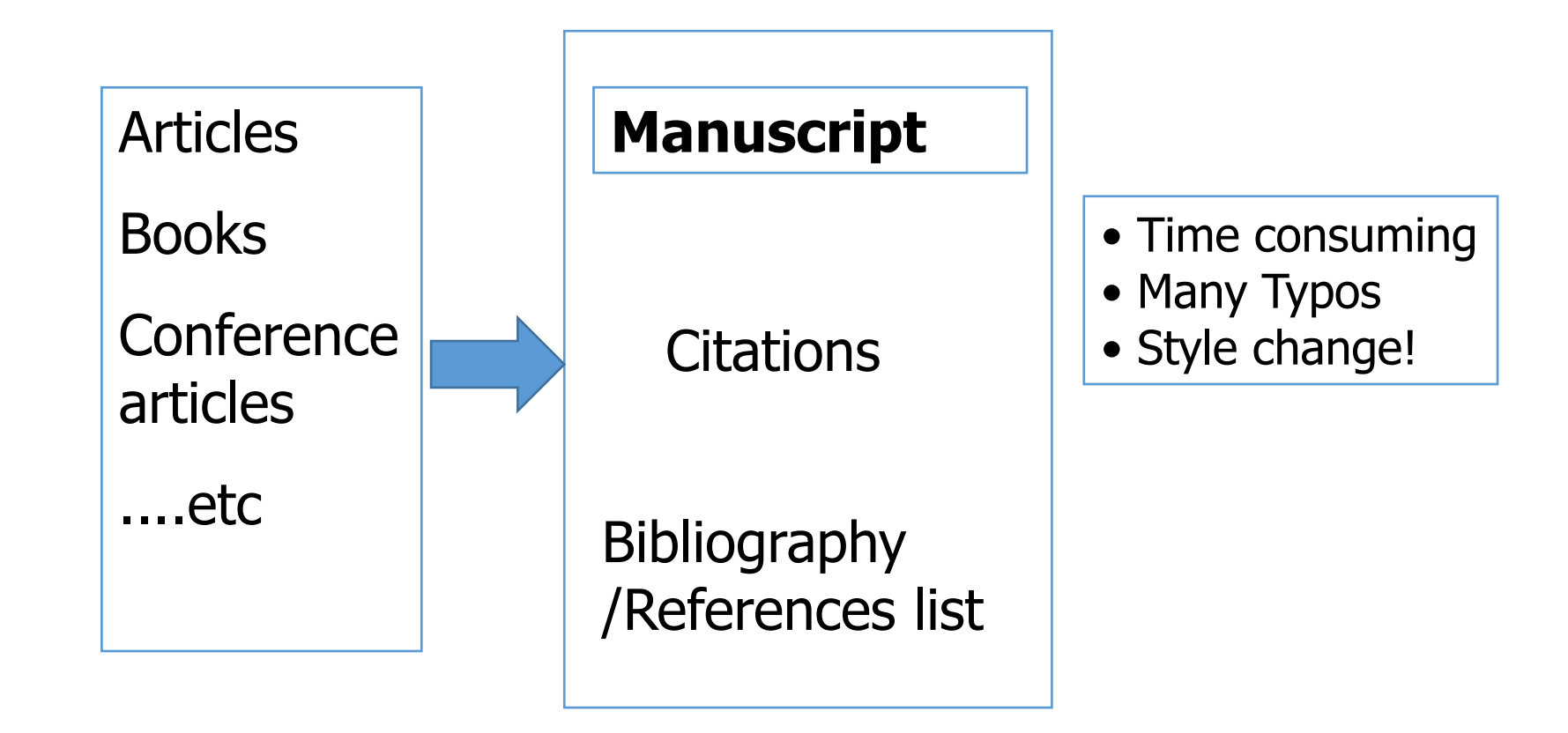

#### Research Work with Resarch tool

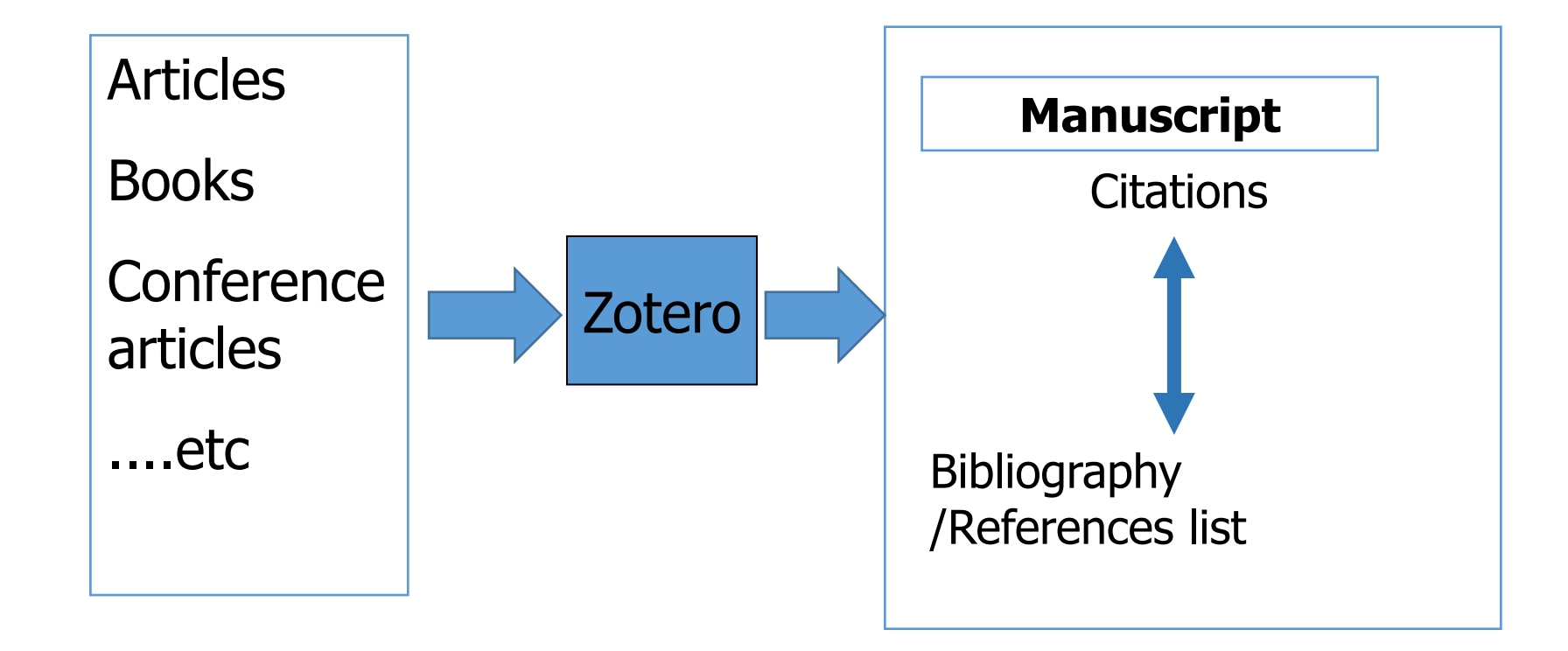

#### Why using a managing reference tool?

- To manage citations and bibliographic directly in Microsoft (MS) word processing software
- To save bibliographic data base
- Easier to automatically switch to different citation styles (e.g. APA to MLA or Vancouver)
- Work with multi PCs and documents

# zotero

- Zotero is a free reference tool that
  - identifies bibliographic on books, journal articles, and other resources from websites and databases
  - Stores citations, and files in library
  - creates a citations and bibliographies in Word or OpenOffice documents
  - publishes shared libraries for your organization, class, or research group
- Compatible with Mac, Windows & Linux operating systems
- To download and install, go to: <a href="http://www.zotero.org">http://www.zotero.org</a>

#### Download Zotero

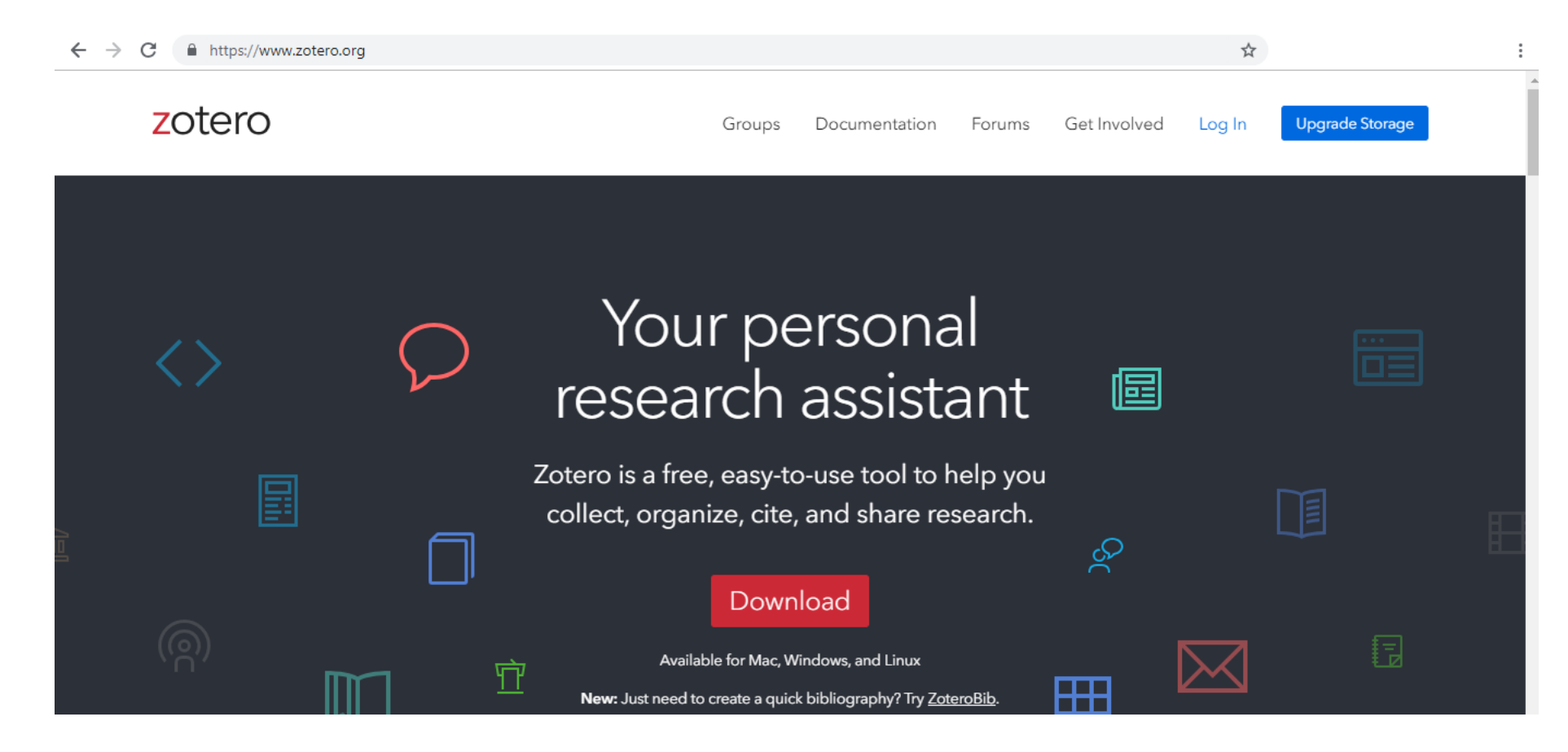

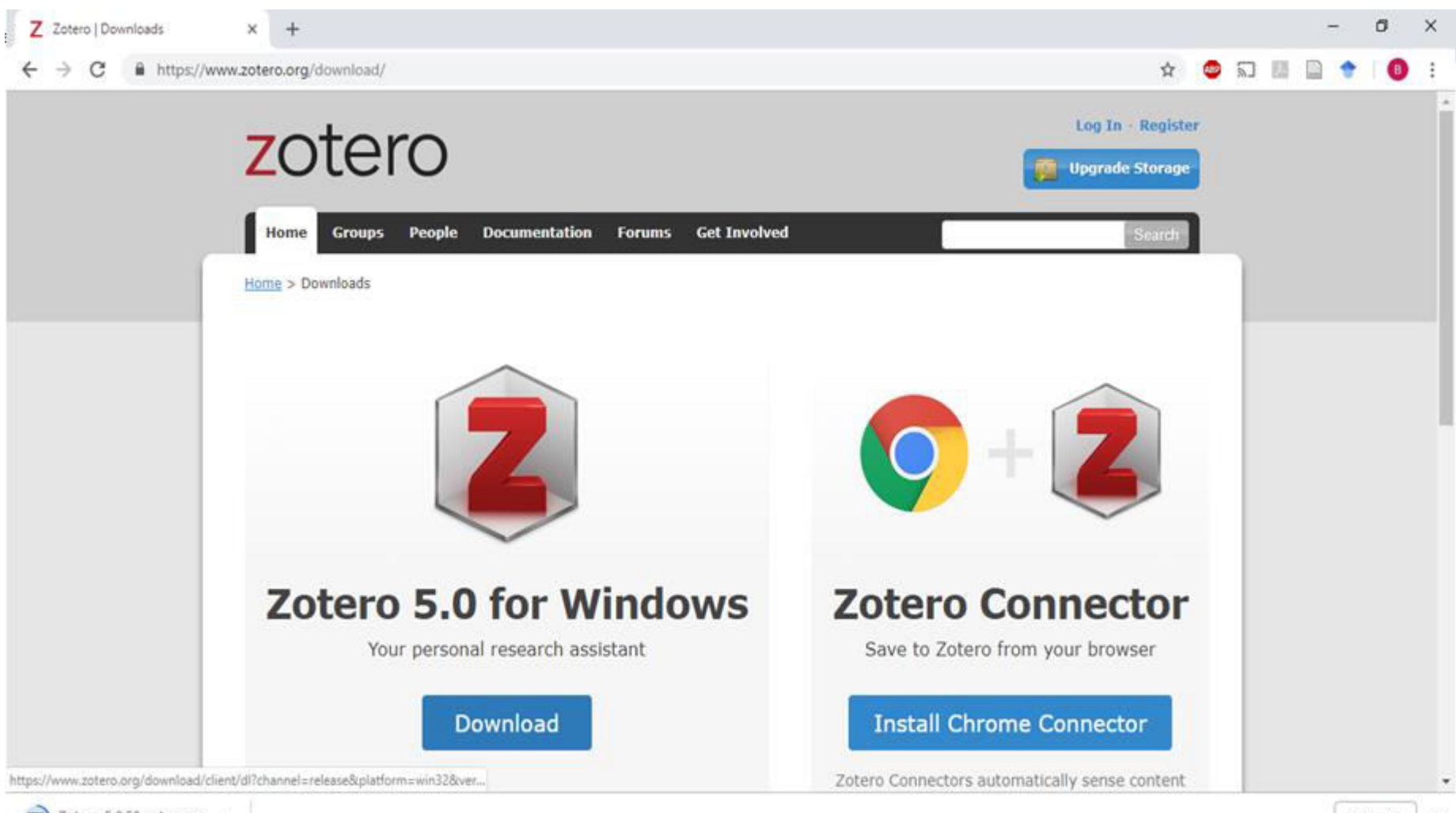

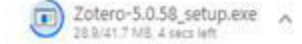

Show all 🛛 🗙

#### 📸 Zotero Setup

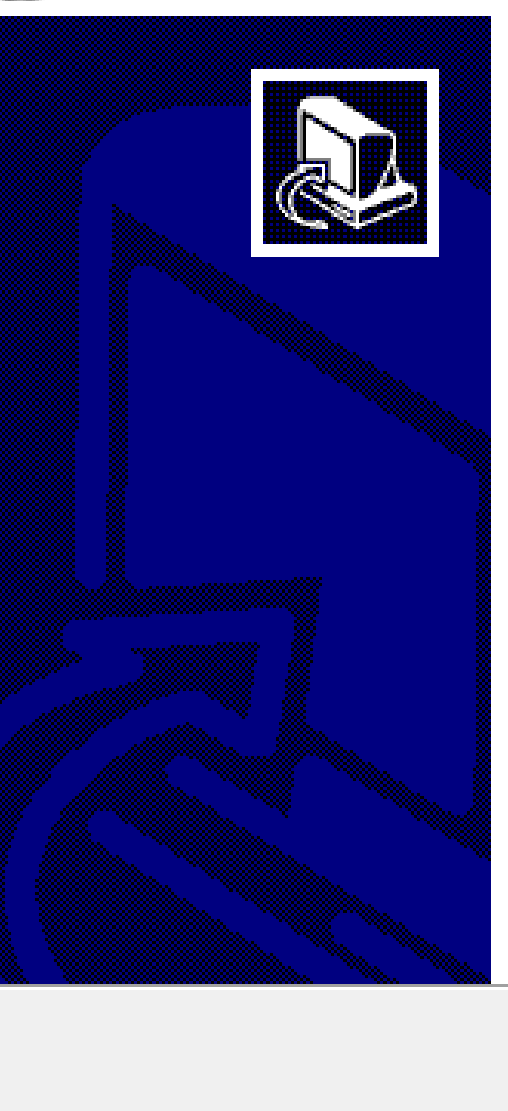

#### Welcome to the Zotero Setup Wizard

This wizard will guide you through the installation of Zotero.

It is recommended that you close all other applications before starting Setup. This will make it possible to update relevant system files without having to reboot your computer.

Click Next to continue.

Next >

Cancel

 $\times$ 

| 📸 Zotero Setup                                                | ×                         |
|---------------------------------------------------------------|---------------------------|
| Setup Type                                                    |                           |
| Choose setup options                                          |                           |
| Choose the type of setup you prefer, then click Next.         |                           |
| <ul> <li>Standard</li> </ul>                                  |                           |
| Zotero will be installed with the most common options.        |                           |
| OCustom                                                       |                           |
| You may choose individual options to be installed. Recommende | ed for experienced users. |
|                                                               |                           |
|                                                               |                           |
|                                                               |                           |
|                                                               |                           |
|                                                               |                           |
| < Back I                                                      | Next > Cancel             |

| Summary                                   |           |  | C | 2 |  |
|-------------------------------------------|-----------|--|---|---|--|
| Ready to start installing Zotero          |           |  |   | ) |  |
| Zotero will be installed to the following | location: |  |   |   |  |
| C:\Program Files (x86)\Zotero             |           |  |   |   |  |
|                                           |           |  |   |   |  |
|                                           |           |  |   |   |  |
|                                           |           |  |   |   |  |
|                                           |           |  |   |   |  |
|                                           |           |  |   |   |  |
|                                           |           |  |   |   |  |
| Click Install to continue                 |           |  |   |   |  |
| Click Install to continue.                |           |  |   |   |  |

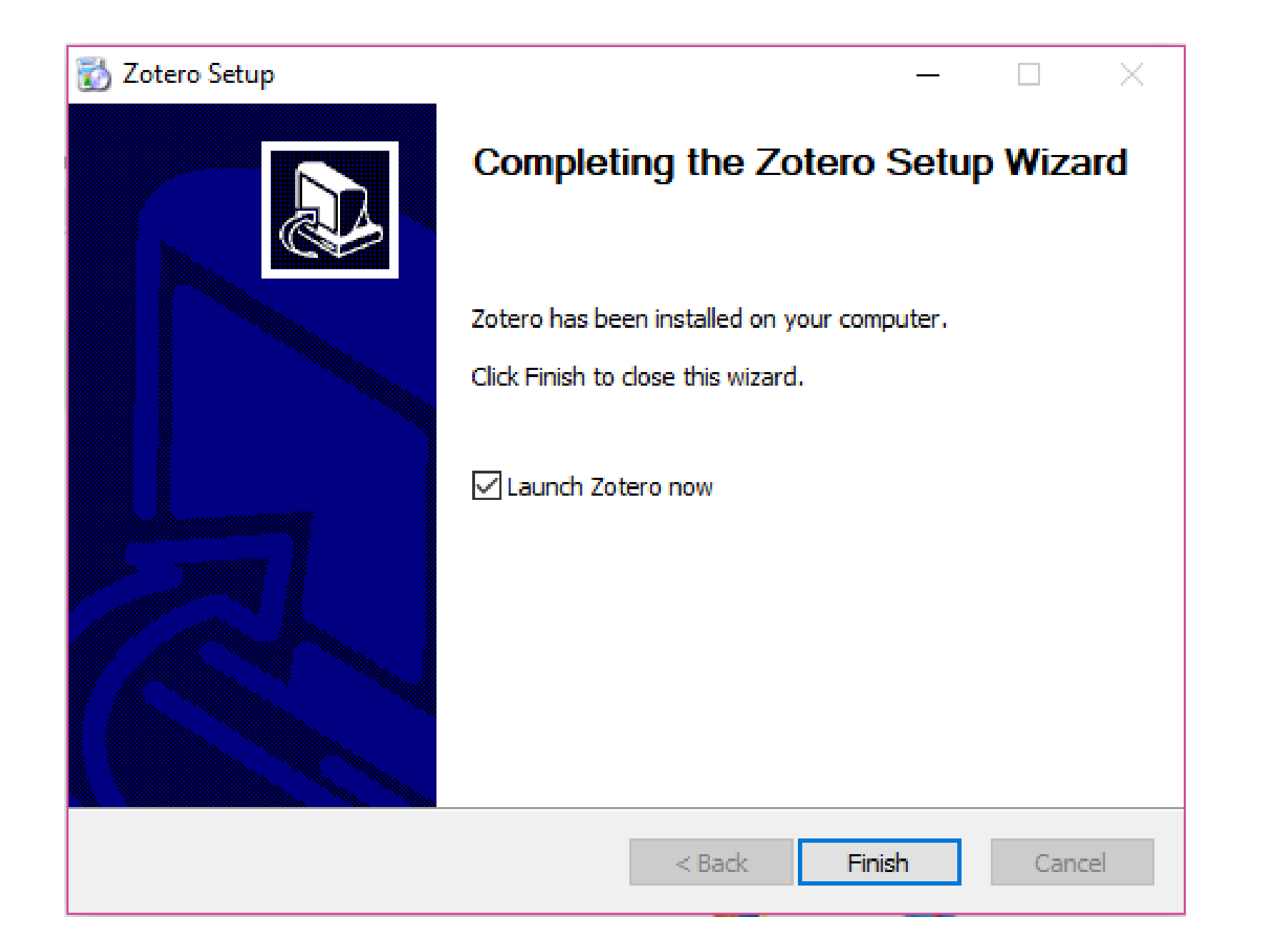

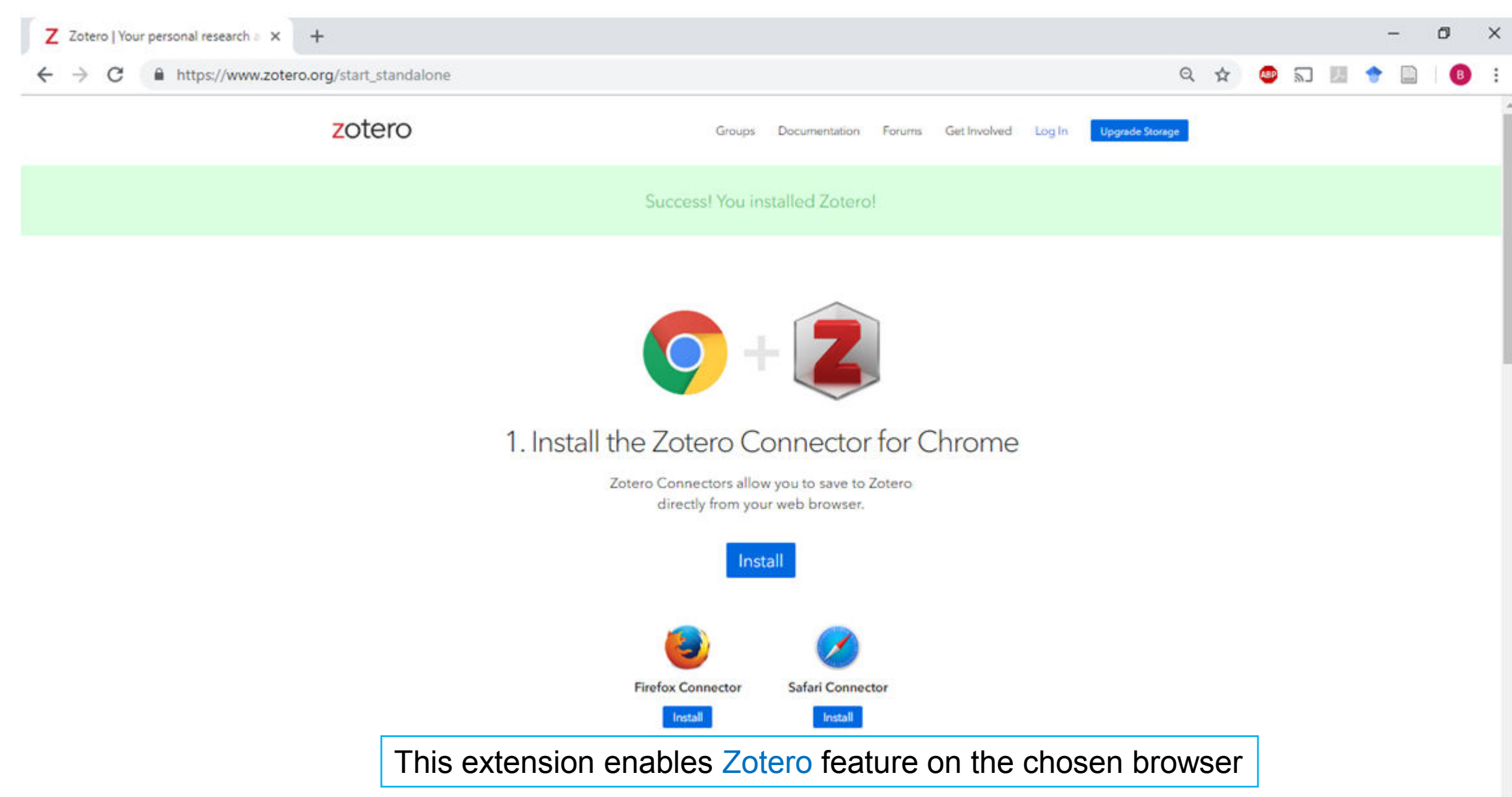

| Zotero              |                                                                                                    |                |              |                                          |    |                                             | -       | 0  |
|---------------------|----------------------------------------------------------------------------------------------------|----------------|--------------|------------------------------------------|----|---------------------------------------------|---------|----|
| ile Edit Iools Help |                                                                                                    |                | F            |                                          |    | E.M.                                        |         |    |
| o 🚾 *               |                                                                                                    |                | _            | <ul> <li>All Helds &amp; Tags</li> </ul> |    | ••                                          |         |    |
| My Library          | Title                                                                                                    | (              | Creator      |                                          | 10 |                                             |         |    |
| Hybrid PV-Wind      | Im A methodology for optimal sizing of autonomous hybrid PV/wind system                                                                                                    | o<br>constin 7 | Diaf et al.  |                                          | °  |                                             |         |    |
| Dunlicate items     | Electrical production for domestic and industrial applications using hybrid PV-wind systematic systematic applications using hybrid PV-wind systematic applications using hybrid PV-wind systematic ap | em F           | ssalaimel    | h et al.                                 |    |                                             |         |    |
| Unfiled Items       | Evaluation of approaches used for optimization of stand-alone hybrid renewable energy                                                                                                    | systems T      | lezer et al. |                                          |    |                                             |         |    |
| a Trash             | > Impact of large PV and wind power plants on voltage and frequency stability of Jordan's                                                                                                    | national F     | eilat et al  |                                          | 0  |                                             |         |    |
|                     | > Methodology for optimally sizing the combination of a battery bank and PV array in a w                                                                                                    | ind/PV h B     | Borowy an    | nd Salameh                               | 0  |                                             |         |    |
|                     | > 📄 Resource Assessment and Techno-Economic Analysis of a Grid-Connected Solar PV-Win                                                                                                    | nd Hybri A     | Alharthi et  | t al.                                    | 0  |                                             |         |    |
|                     | > 📄 Simulation and Estimation of Reliability in a Wind Farm Considering the Wake Effect                                                                                                    | K              | Gim et al.   |                                          | 0  |                                             |         |    |
|                     | > Solar Engineering of Thermal Processes                                                                                                    | D              | Duffie and   | Beckman                                  | 0  |                                             |         |    |
|                     | To Jaun                                                                                                    | ch 7           |              | ~~~~~~~~~~~~~~~~~~~~~~~~~~~~~~~~~~~~~~~  | ]  |                                             |         |    |
|                     | TO lauri                                                                                                    |                | Jiei         | 0                                        |    |                                             |         |    |
| No tags to display  |                                                                                                    |                |              | ,                                        |    |                                             |         |    |
| P •                 | U 🖽 🔗 💿 🔯 📣 🔚 🛷 🗄                                                                                                    | • 🗥            | \<br>\ 2     |                                          |    | g <sup>β</sup> ∧ <i>k</i> <b>4 90 4</b> × Β | G 403 F | PM |

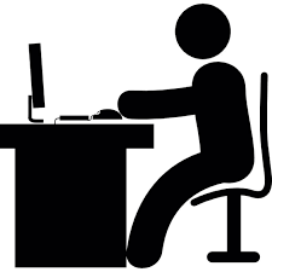

### Practice 1

- Go to the website: <u>www.zotero.org</u>
- Click Download
- Choose Zotero Windows Download
- Follow the instructions to Install the software and the extension
- Launch the Zotero

#### The Zotero window shows the following:

- Zotero libraries and collections (Left)
- All documents within the selected library, collections (Middle)
- Documents info, notes, tags and related (Right)

| Edit Tools Help    | 0 - 6 - 8 - 8 - 1                                                                                                    | -                          | All Fields & Toos | -       |                                              |                                              |                              |    |
|--------------------|----------------------------------------------------------------------------------------------------|----------------------------|-------------------|---------|----------------------------------------------|----------------------------------------------|------------------------------|----|
| My Library         | Title                                                                                                    | Creator                    |                   | 1 10 In | fo Notes                                     | Tags Related                                 |                              |    |
| Hybrid PV-Wind     | A methodology for optimal sizing of autonomous hybrid PV/wind system                                                                                                    | Diaf et al.                |                   | 0       |                                              | Defect of other little                       |                              |    |
| My Publications    | > in Current status of research on optimum sizing of stand-alone hybrid solar-wind power generatio                                                                                           | Zhou et al.                |                   | 0       | Item Type                                    | Journal Article                              |                              |    |
| Duplicate Items    | Electrical production for domestic and industrial applications using hybrid PV-wind system     Evaluation of approaches used for optimization of stand-alone hybrid renewable energy systems | Essalaimeh<br>Tezer et al. | et al.            | 0       | Title                                        | A methodology for op<br>autonomous hybrid Pl | timal sizing<br>//wind syste | of |
| (i) Trash          | > 📄 Impact of large PV and wind power plants on voltage and frequency stability of Jordan's national.                                                                                        | Feilat et al.              |                   | 0       | <ul> <li>Author</li> </ul>                   | Diaf, Said                                   | - C. (                       | 9  |
|                    | > Methodology for optimally sizing the combination of a battery bank and PV array in a wind/PV h                                                                                             | Borowy and                 | Salameh           | 0       | + Author                                     | Diaf, Djamila                                | 100                          | 0  |
|                    | > 📄 Resource Assessment and Techno-Economic Analysis of a Grid-Connected Solar PV-Wind Hybri                                                                                                 | Alharthi et a              | d.                | 0       | · Author                                     | Belhamel, Mayouf                             | 100.0                        | 0  |
|                    | > imulation and Estimation of Reliability in a Wind Farm Considering the Wake Effect                                                                                                    | Kim et al.                 |                   | 0       | · Author                                     | Haddadi, Mourad                              |                              | 0  |
|                    | > 📳 Solar Engineering of Thermal Processes                                                                                                    | Duffie and 8               | Beckman           | 0       | <ul> <li>Author</li> <li>Abstract</li> </ul> | Louche, Alain                                | - (                          | Θ  |
|                    |                                                                                                    |                            |                   |         | Publication                                  | Energy Policy                                |                              |    |
|                    |                                                                                                    |                            |                   |         | Volume                                       | 35                                           |                              |    |
|                    |                                                                                                    |                            |                   |         | Issue                                        | 11                                           |                              |    |
|                    |                                                                                                    |                            |                   |         | Pages                                        | 5708-5718                                    |                              |    |
|                    |                                                                                                    |                            |                   |         | Date                                         | 2007                                         |                              |    |
|                    |                                                                                                    |                            |                   |         | Series                                       |                                              |                              |    |
|                    |                                                                                                    |                            |                   |         | Series Title                                 |                                              |                              |    |
|                    |                                                                                                    |                            |                   |         | Series Text                                  |                                              |                              |    |
|                    |                                                                                                    |                            |                   |         | Journal Abbr                                 | Energy Policy                                |                              |    |
|                    |                                                                                                    |                            |                   |         | Language                                     | chergy concy                                 |                              |    |
|                    |                                                                                                    |                            |                   |         | DOI                                          |                                              |                              |    |
|                    |                                                                                                    |                            |                   |         | ICCAL                                        | 0301.4215                                    |                              |    |
|                    |                                                                                                    |                            |                   |         | Chart Title                                  | UNITAL IN                                    |                              |    |
|                    |                                                                                                    |                            |                   |         | SHORE THE                                    |                                              |                              |    |
|                    |                                                                                                    |                            |                   |         | Accessed                                     |                                              |                              |    |
|                    |                                                                                                    |                            |                   |         | Accessed                                     |                                              |                              |    |
| No taos to display |                                                                                                    |                            |                   |         | Archive                                      |                                              |                              |    |
|                    |                                                                                                    |                            |                   | -       | oc. in Archive                               |                                              |                              |    |
|                    |                                                                                                    |                            |                   | - Li    | Call Manual                                  |                                              |                              |    |
|                    |                                                                                                    |                            |                   |         | Call Number                                  |                                              |                              |    |
| P :::              | *                                                                                                    |                            |                   |         | Rights                                       |                                              |                              |    |

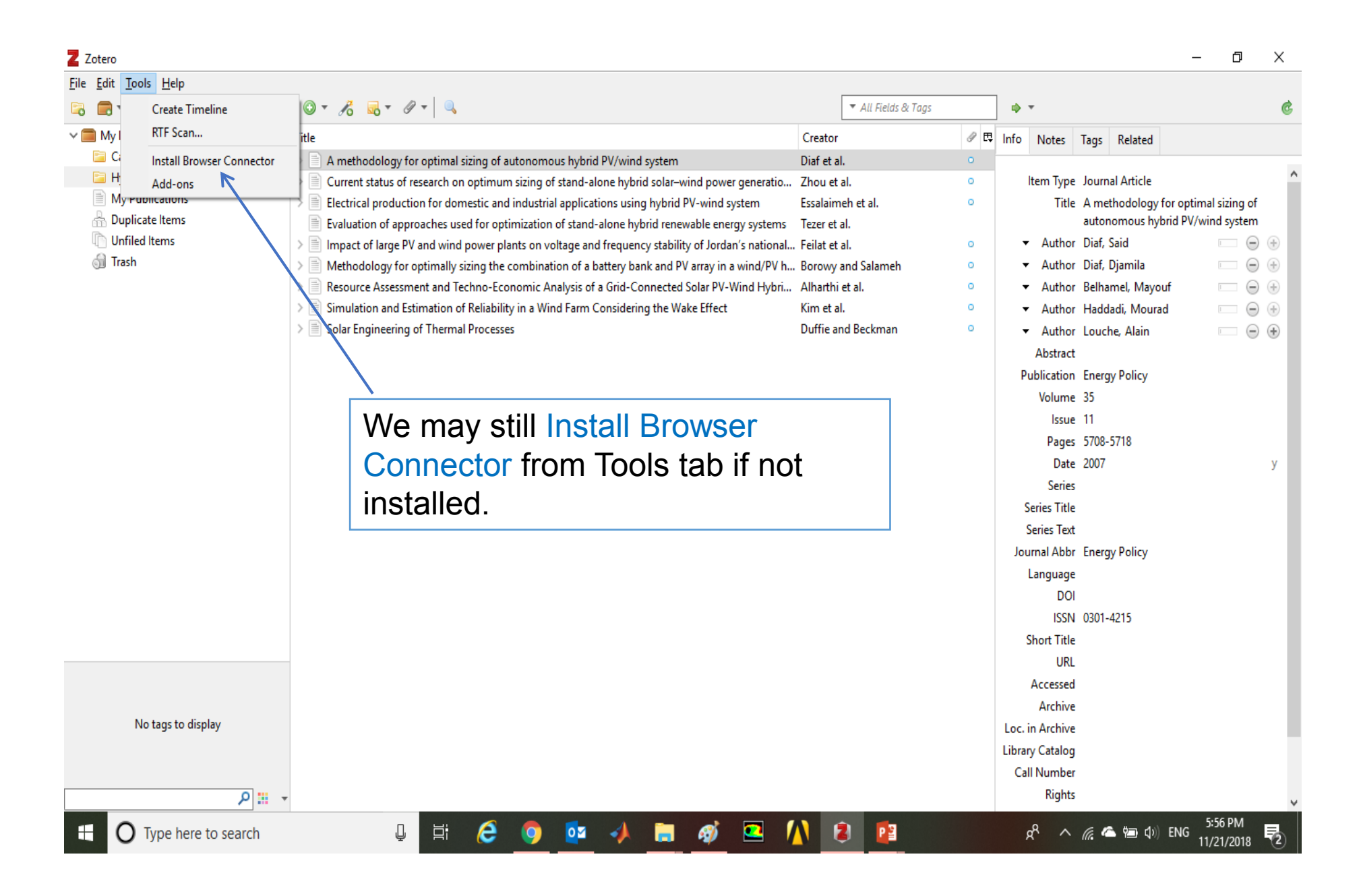

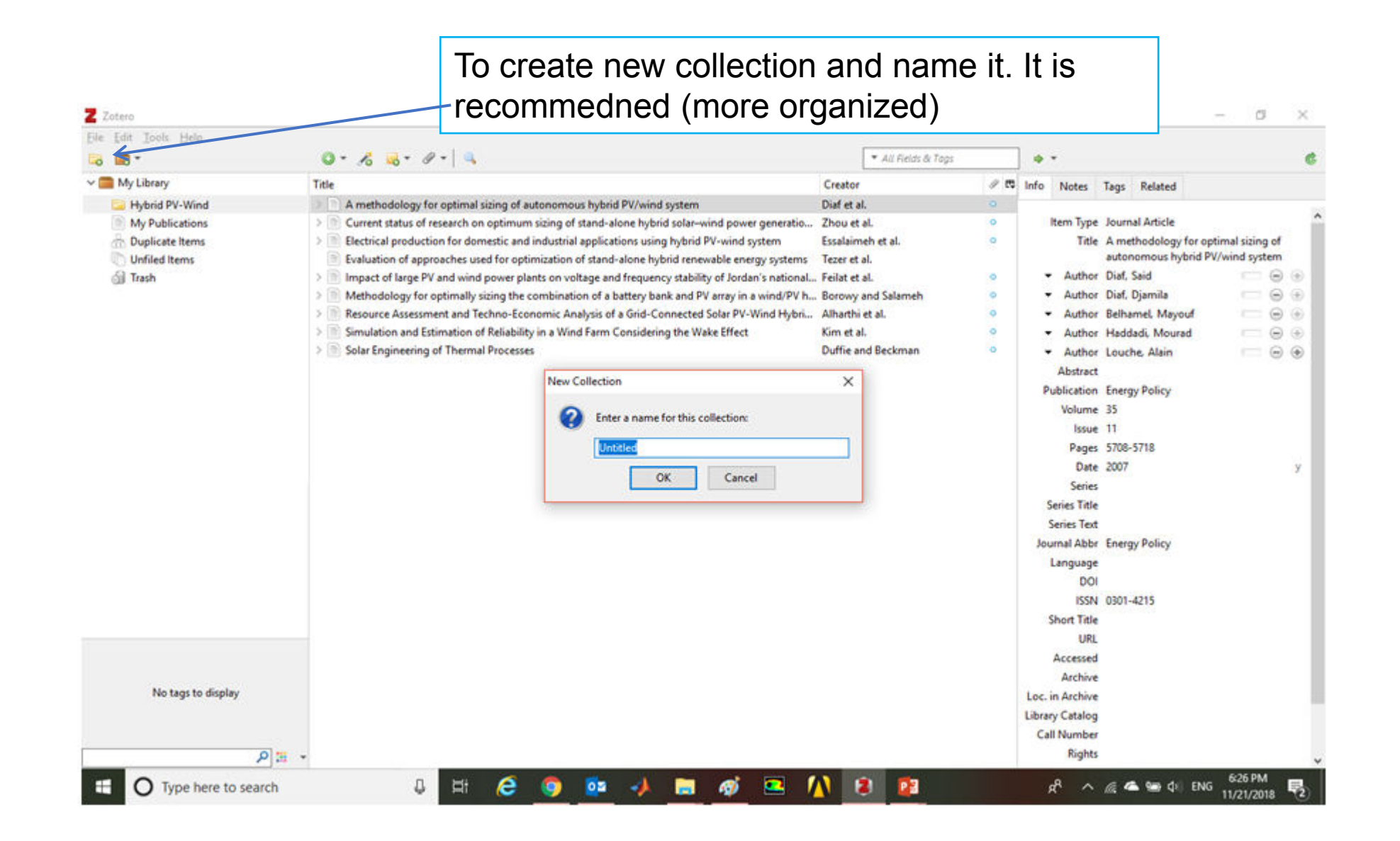

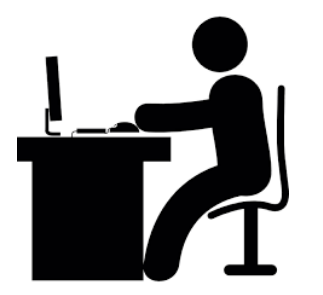

#### Practice 2

- Launch Zotero.
- Create New Collection and name this collection any topic of interest to you.

### Add citations to Zotero

• Adding citations to library as:

➤Enter citation manually

- >Import citation for a single item
- >Import citation for multiple items
- ≻Use identifier (ISBN, DOI or PMID) to add item
- ➤Cite web pages automatically

#### Add items manually

To add a citation manually in Zotero, click on the New Item icon in the middle column. In the drop-down menu that appears, select the type of item you want to add.

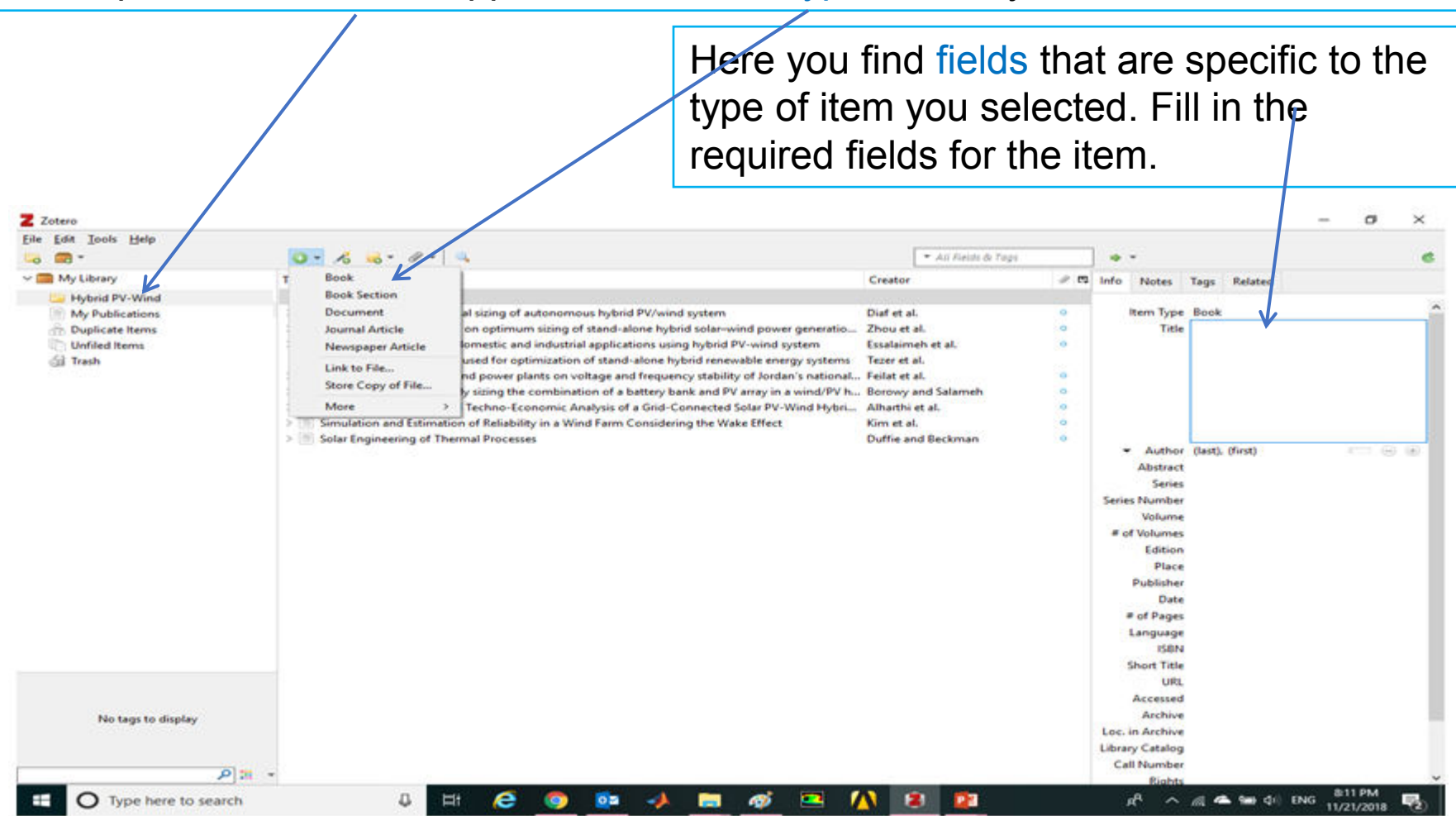

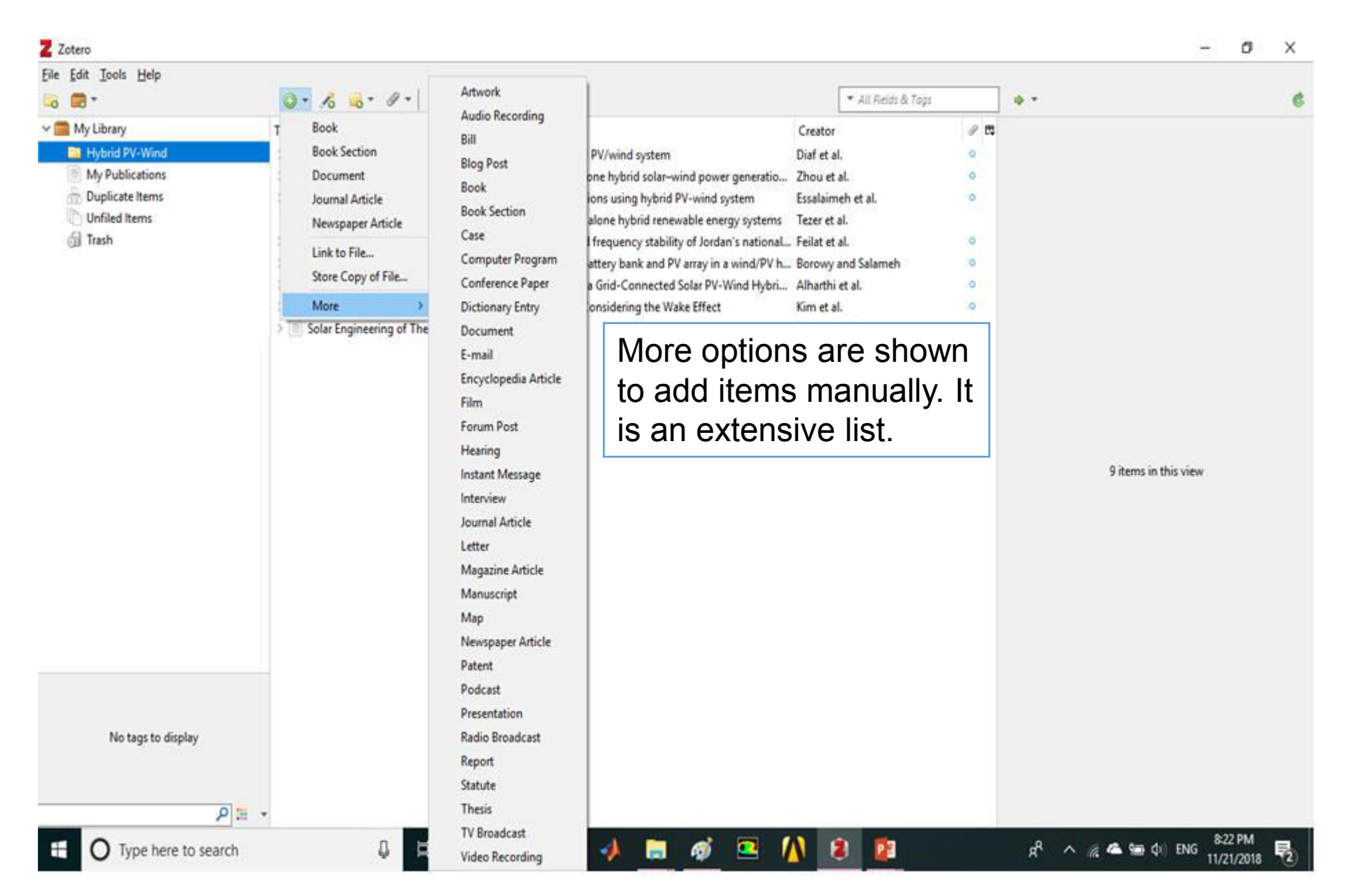

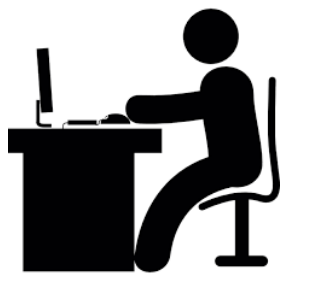

#### Practice 3

• In Zotero, click on the New item icon

• Select Book

 Enter the Title, Author, Edition, Publisher and Date: Incompressible Flow, R. L. Panton, John Wiley & Sons, 2013

(or choose a **book title** to add to your subject collection)

### Add Items by Identifier

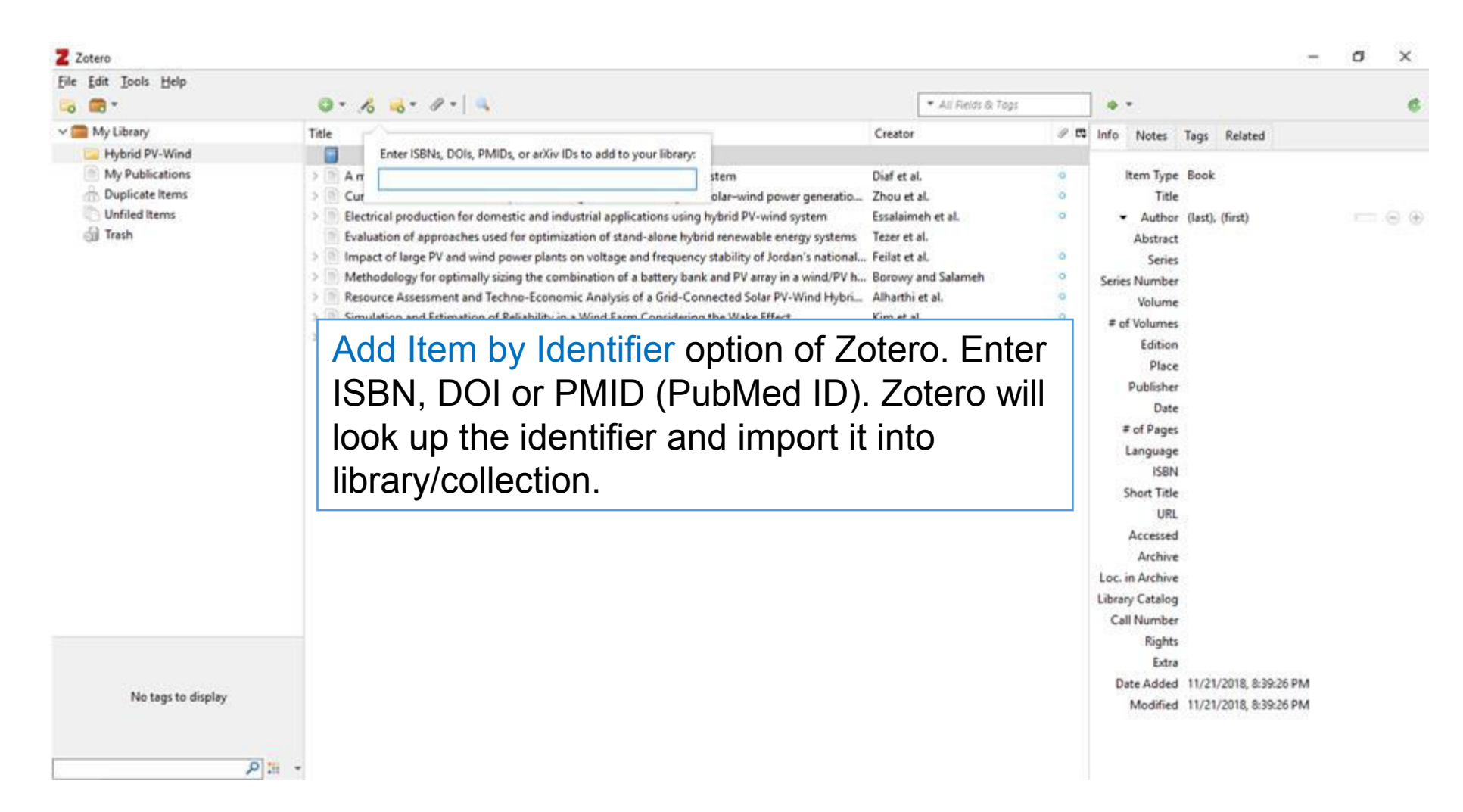

### Add Items from web sources

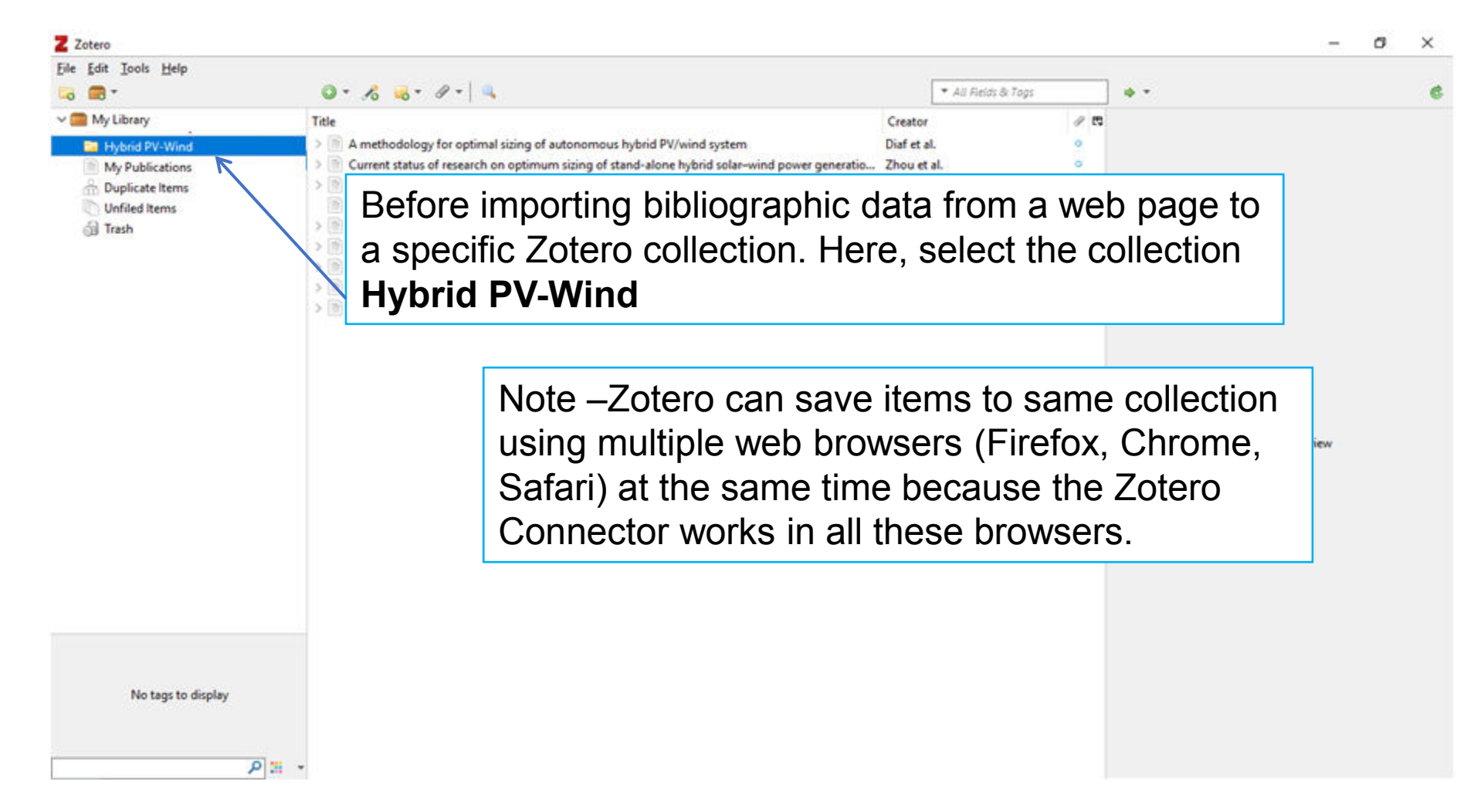

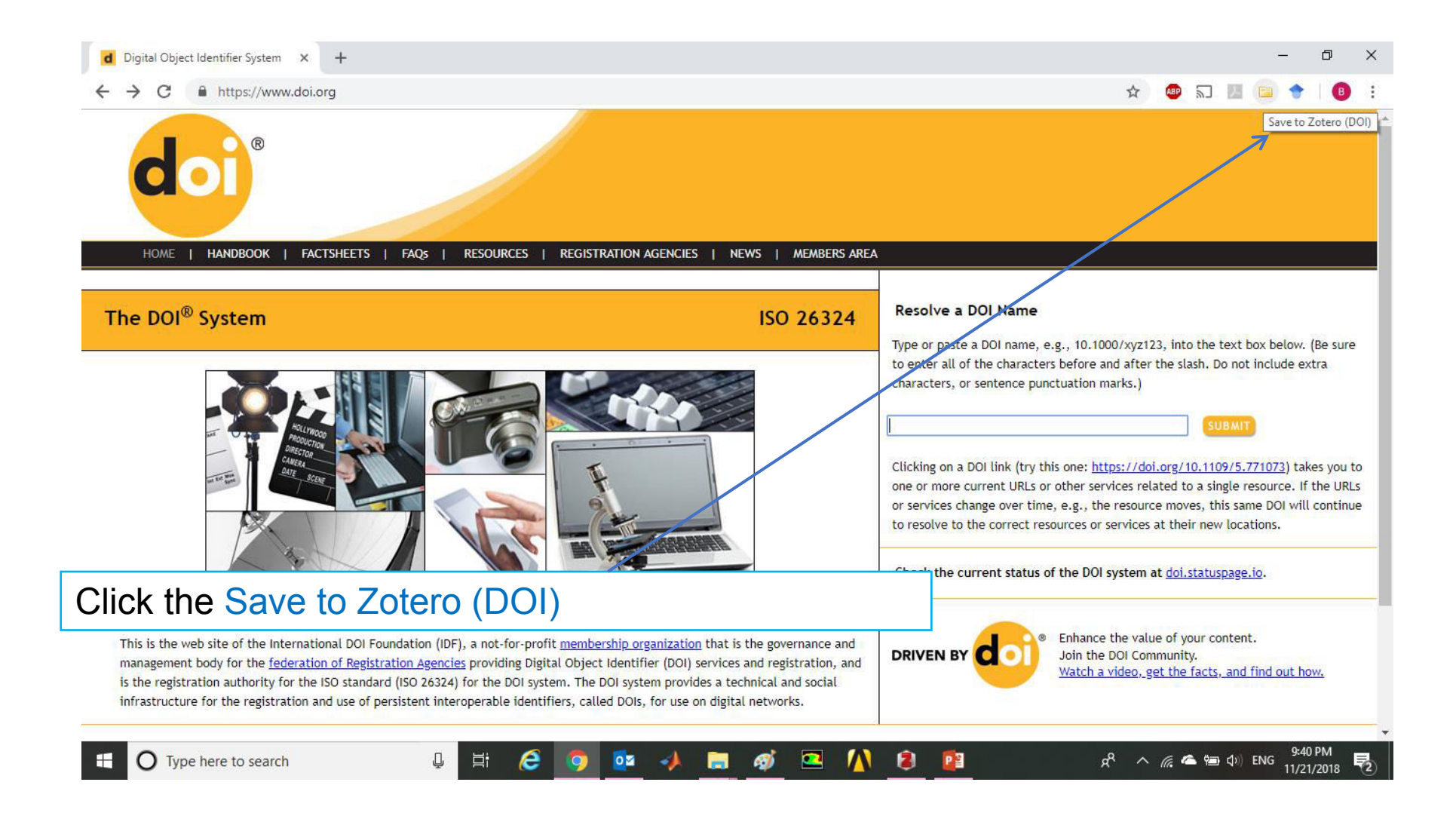

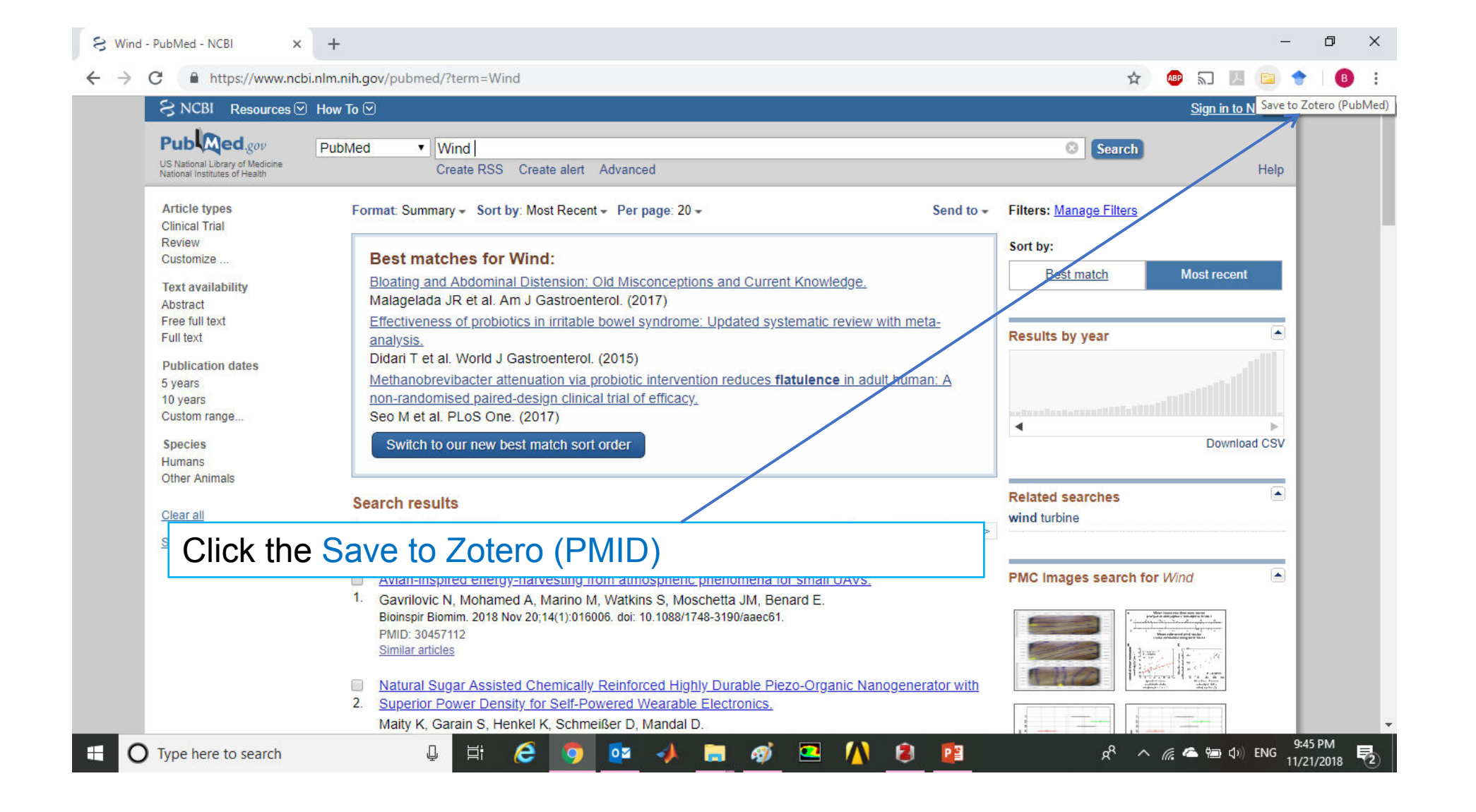

The Save to Zotero icon at the right-end of the URL (address) bar changes according to type. Here are the most common icons:

| lcon | Likeness      | Description                                                                   |  |  |  |
|------|---------------|-------------------------------------------------------------------------------|--|--|--|
|      | Lined sheet   | Journal article                                                               |  |  |  |
|      | Blue book     | Book                                                                          |  |  |  |
|      | Manila folder | Multiple items on a<br>search results page<br>(e.g. DOI or Google<br>Scholar) |  |  |  |

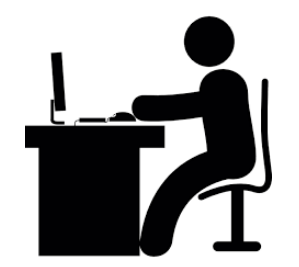

#### Practice 4

- Launch Zotero from taskbar. Open the selected collection
- Go to Google Books and do a search for books about: Renewable energy or any topic
- Click on the Save to Zotero (Google Books) icon
- It should now be in the Zotero software selected collection

To send citations for webpages into the Zotero collection, right-click on the Save to Zotero (Embedded Metadata) icon, click on Save to Zotero from the menu and last click on Save to Zotero (Web Page without Snapshot).

It will automatically be saved in the selected collection. The information can be edited in Zotero software infotab on the right.

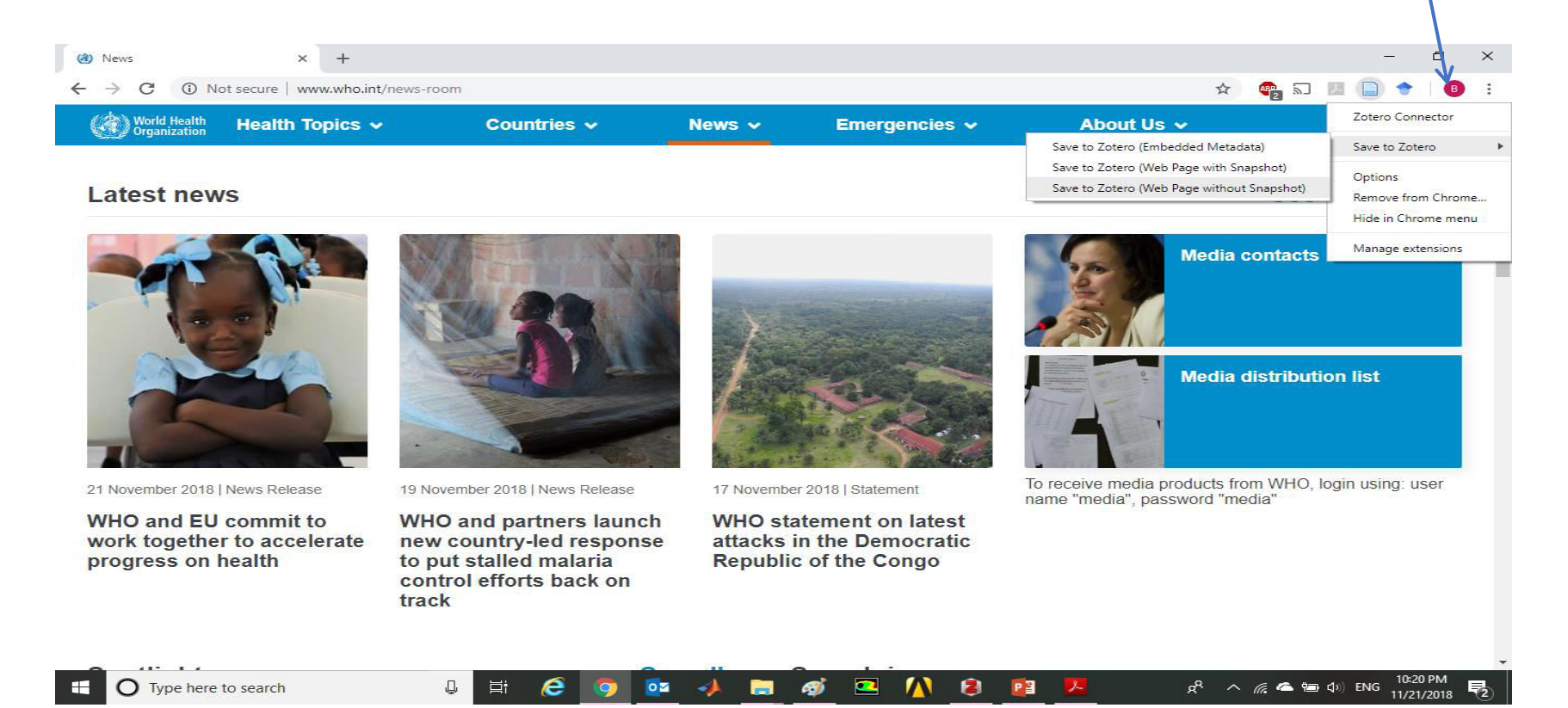

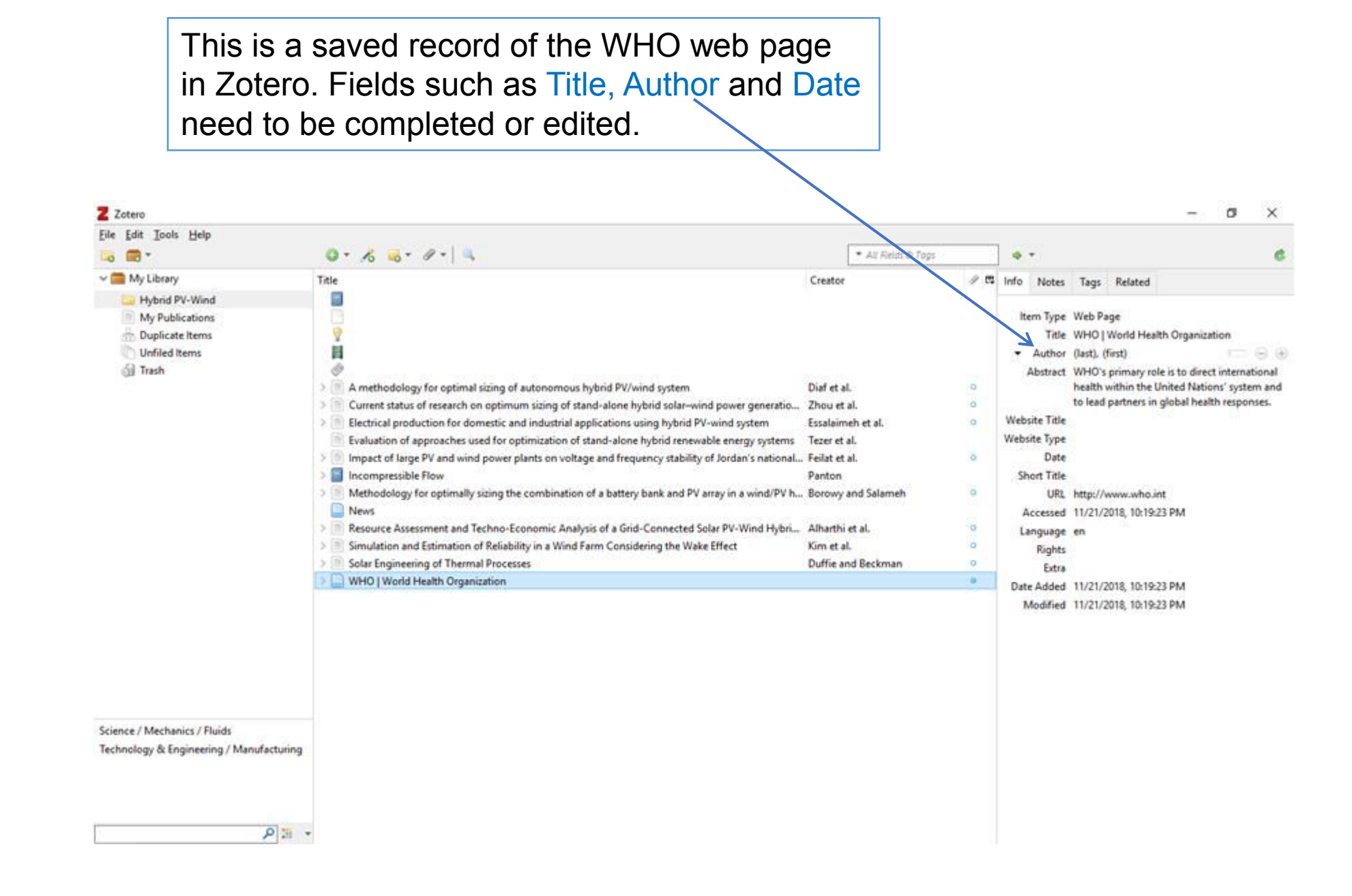

22 November 2018

#### Attach files to items

In Zotero, files can be attached to an item. To add attachments to items, click on the paperclip button.

| Z Zotero                                                                                                    |                                                    |                                                                                                    |                                                                                                    |                                            |                                                    | - a ×                                                                                                    |
|----------------------------------------------------------------------------------------------------|----------------------------------------------------|----------------------------------------------------------------------------------------------------|----------------------------------------------------------------------------------------------------|--------------------------------------------|----------------------------------------------------|----------------------------------------------------------------------------------------------------|
| Elle Edit Jools Help                                                                                                    | 0.2.4.                                             | 1                                                                                                    | 1                                                                                                    | • All Rents & Teas                         |                                                    |                                                                                                    |
| My Library     Hybrid PV-Wind     My Publications     Duplicate Items     Unfiled Items     Trash  Science / Mechanics / Fluids Technology & Engineering / Manufacturing | Title Title Tate Tate Tate Tate Tate Tate Tate Tat | Attach Link to URL     Attach Stored Copy of File     Attach Stored Copy of File     Attach Stored Copy of File     Attach Link to File      gy for optimal sizing of autonomous hybrid PV/ s of research on optimum sizing of stand-alone duction for domestic and industrial applications approaches used for optimization of stand-alon ge PV and wind power plants on voltage and free lee Flow (for optimally sizing the combination of a battle essment and Techno-Economic Analysis of a Gr and Estimation of Reliability in a Wind Farm Cons ring of Thermal Processes (Health Organization) | wind system Diaf et al.<br>hybrid solar-wind power generatio<br>using hybrid PV-wind system Essalaime<br>ise hybrid renewable energy systems Tezer et a<br>quency stability of Jordan's national<br>Felat et a<br>Panton<br>ty bank and PV array in a wind/PV h<br>did-Connected Solar PV-Wind Hybri<br>idering the Wake Effect Kim et al.<br>Duffie an | nd Salameh o<br>et al.<br>d<br>d Beckman • | Info Notes<br>Item Typ<br>Titi<br>Autho<br>Abstrac | Tags Related<br>e Book<br>e Incompressible Flow<br>P Panton. Ronald L.<br>P Panton. Ronald L.<br>P Panton. Ronald L.<br>P Panton. Ronald L.<br>P Panton. Ronald L.<br>P Pow. Fourth Edition is the updated and<br>revised edition of Ronald Panton's<br>classic test. It continues a respected<br>tradition of providing the most<br>comprehensive coverage of the subject<br>in an exceptionally clear, unified, and<br>carefully paced introduction to<br>advanced concepts in fluid mechanics.<br>Beginning with basic principles, this<br>Fourth Edition patiently develops the<br>math and physics leading to major<br>theories. Throughout, the book provides<br>a unified presentation of physics,<br>mathematics, and engineering<br>applications, liberally supplemented with<br>helpful exercises and example<br>problems.Revised to reflect students'<br>ready access to mathematical computer<br>programs that have advanced features<br>and are easy to use, Incompressible<br>Flow, Fourth Edition includes:Several<br>more exact solutions of the Navier-<br>Stokes equationsClassic-style Fortran<br>programs for the Hiemenz flow, the<br>Psi-Omega method for entrance flow,<br>and the laminar boundary layer<br>program, all revised into MATLABA new<br>discussion of the obal vorticity |

#### Create bibliographies using Zotero

- To create a bibliography from Zotero:
  - ➢ Highlight one or more references
  - ➢ Right-click to select Create Bibliography from Items.
  - Select a Citation Style for your bibliography
  - > Choose one of the following four Formats to create your bibliography:
    - Save as RTF will allow you to save the bibliography as a rich text file, which can be opened for example in Word.
    - *Save as HTML* will allow you to save the bibliography as a HTML file for viewing in a web browser.
    - *Save to Clipboard* will allow you to save the bibliography to your clipboard to paste into any text field.
    - *Print* will send your bibliography straight to a printer.

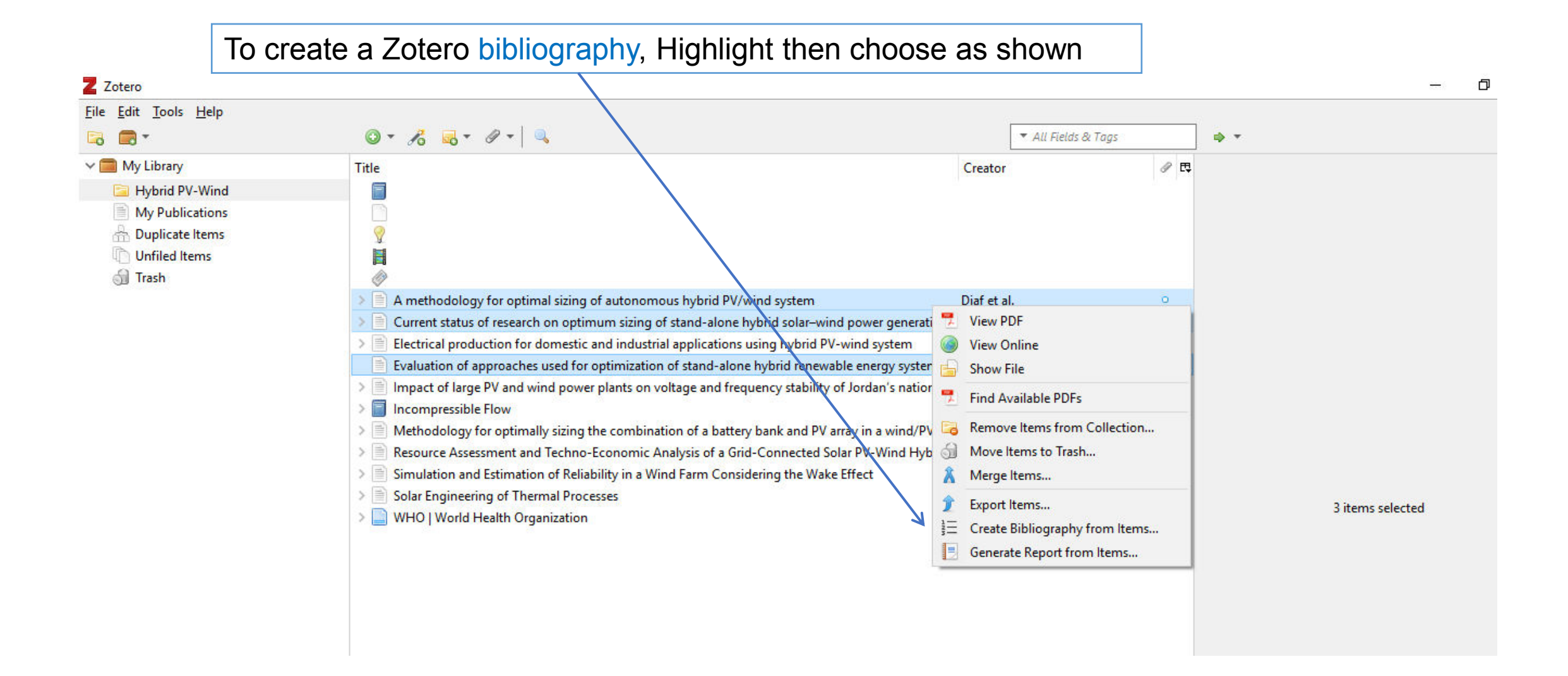

#### Z Zotero File Edit Tools Help 0 · /8 5 · / · 🗔 💼 -▼ All Fields & Tags 🔿 🔻 Title ₫ 🖽 Create Citation/Bibliography × Hybrid PV-Wind Citation Style: My Publications Duplicate Items 0 Chicago Manual of Style 17th edition (note) Unfiled Items Elsevier - Harvard (with titles) Trash Ø IEEE A methodology for optimal sizing of 0 Modern Humanities Research Association 3rd edition (note with bibliograp... Current status of research on optimu Modern Language Association 8th edition Electrical production for domestic an 0 Nature Evaluation of approaches used for or Vancouver Impact of large PV and wind power p 0 Incompressible Flow Manage Styles... Methodology for optimally sizing the 0 Resource Assessment and Techno-Ed 0 Language: English (US) V Simulation and Estimation of Reliabil 0 Solar Engineering of Thermal Process 0 Output Mode: 3 items selected WHO | World Health Organization O Citations Bibliography **Output Method:** Save as RTF Save as HTML O Copy to Clipboard O Print Science / Mechanics / Fluids Technology & Engineering / Manufacturing OK Cancel Save the bibliography's file (Hybrid PV-Wind.rtf) to any location on your computer

| ■ ち-び台・母 -                                                                                                    | Hybrid PV-Wind [Compatibility Mode] - Word                                                                                                    | æ    | ( <del>-</del>     | a ×            |
|----------------------------------------------------------------------------------------------------|----------------------------------------------------------------------------------------------------|------|--------------------|----------------|
| File Home Insert Design Layout References                                                                                          | Mailings Review View Zotero Add-ins Q Tell me what you want to do                                                                                                    |      |                    | A Share        |
| $\mathcal{H}$ CutTimes New Ro * 12 * A* A* Aa *Paste $\mathcal{H}$ Format PainterBI $\underline{U}$ * abs $x_2$ $x^2$ $A = ab^2$ * | Image: Second second secon | Dt + | P Find<br>ab Repla | +<br>ice<br>t+ |
| Clipboard ra Font                                                                                                    | rs Paragraph rs Styles                                                                                                    | rs.  | Editing            | , <u>^</u>     |
| 1.                                                                                                    | <ul> <li>Diaf S, Diaf D, Belhamel M, Haddadi M, Louche A. A methodology for optimal sizing of autonomous hybrid PV/wind system. Energy Policy. 2007;35(11):5708-18.</li> <li>Zhou W, Lou C, Li Z, Lu L, Yang H. Current status of research on optimum sizing of stand-alone hybrid solar-wind power generation systems. Applied Energy. 2010 Feb;87(2):380-9.</li> <li>Tezer T, Yaman R, Yaman G. Evaluation of approaches used for optimization of stand-alone hybrid renewable energy systems. Renewable and Sustainable Energy Reviews. 2017 Jun;73:840-53.</li> </ul>                                                                                                    |      |                    |                |

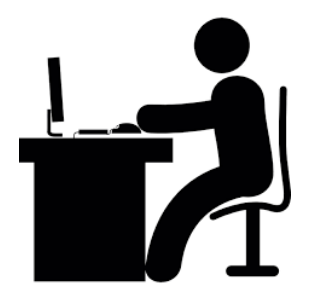

### Practice 6

- In Zotero, select the items from collection using the control button.
- Choose the option Create Bibliography from Selected Items, a new dialog box will appear
- Choose the Citation Style you would like to use
- Choose the Format RTF
- Click on OK
- The document will open in MS Word

#### Word Processor Integration

- Zotero's Microsoft (MS) Word permits users to insert citations directly from their MS word processing software.
- With Zotero version 5.0, the plugin is automatically linked to your Word or OpenOffice version; see the MS Word Ribbon:

|   | File                | Home                                            | Insert                      | Design                                | Layout                      | References      | Mailings  | Review  | View   | Zotero  | Add-ins |
|---|---------------------|-------------------------------------------------|-----------------------------|---------------------------------------|-----------------------------|-----------------|-----------|---------|--------|---------|---------|
| • | Once v<br>Micros    | ve Clic<br>oft W                                | ck on <sup>-</sup><br>ord R | the Zot<br>ibbon:                     | ero Ta                      | b a grou        | p of Zot  | ero icc | ons wi | ll appe | ear in  |
|   | Add/Edi<br>Citation | t Add,<br>Bibliog                               | <b>Z</b><br>/Edit<br>graphy | Cocu<br>Cocu<br>Cocu<br>Refre<br>Cocu | ment Pre<br>sh<br>k Citatio | eferences<br>ns |           |         |        |         |         |
|   |                     |                                                 | Z                           | otero                                 |                             |                 |           |         |        |         |         |
| • |                     | <b>f:</b> , , , , , , , , , , , , , , , , , , , |                             |                                       |                             |                 | <b>+:</b> |         |        |         |         |

These five buttons allow managing citations and bibliographies in MS Word documents

#### Zotero options for MS word are listed below

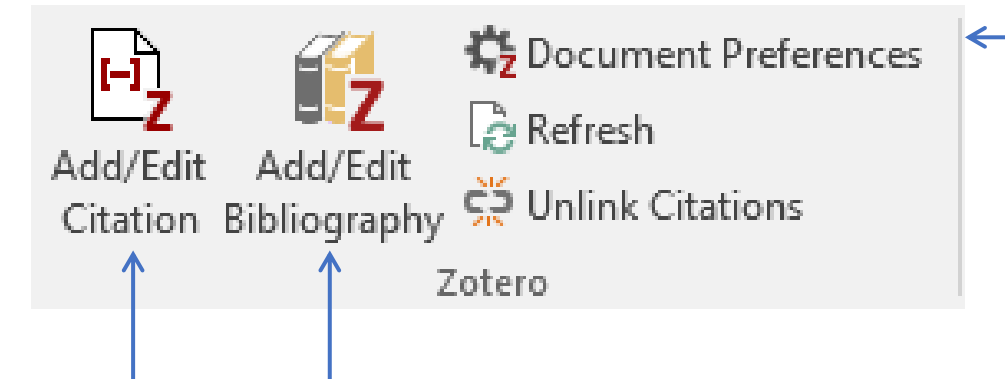

- Zotero Add/Edit Citation
- Zotero Insert Bibliography/Edit Bibliography
- Zotero Document Preferences (to change the style)

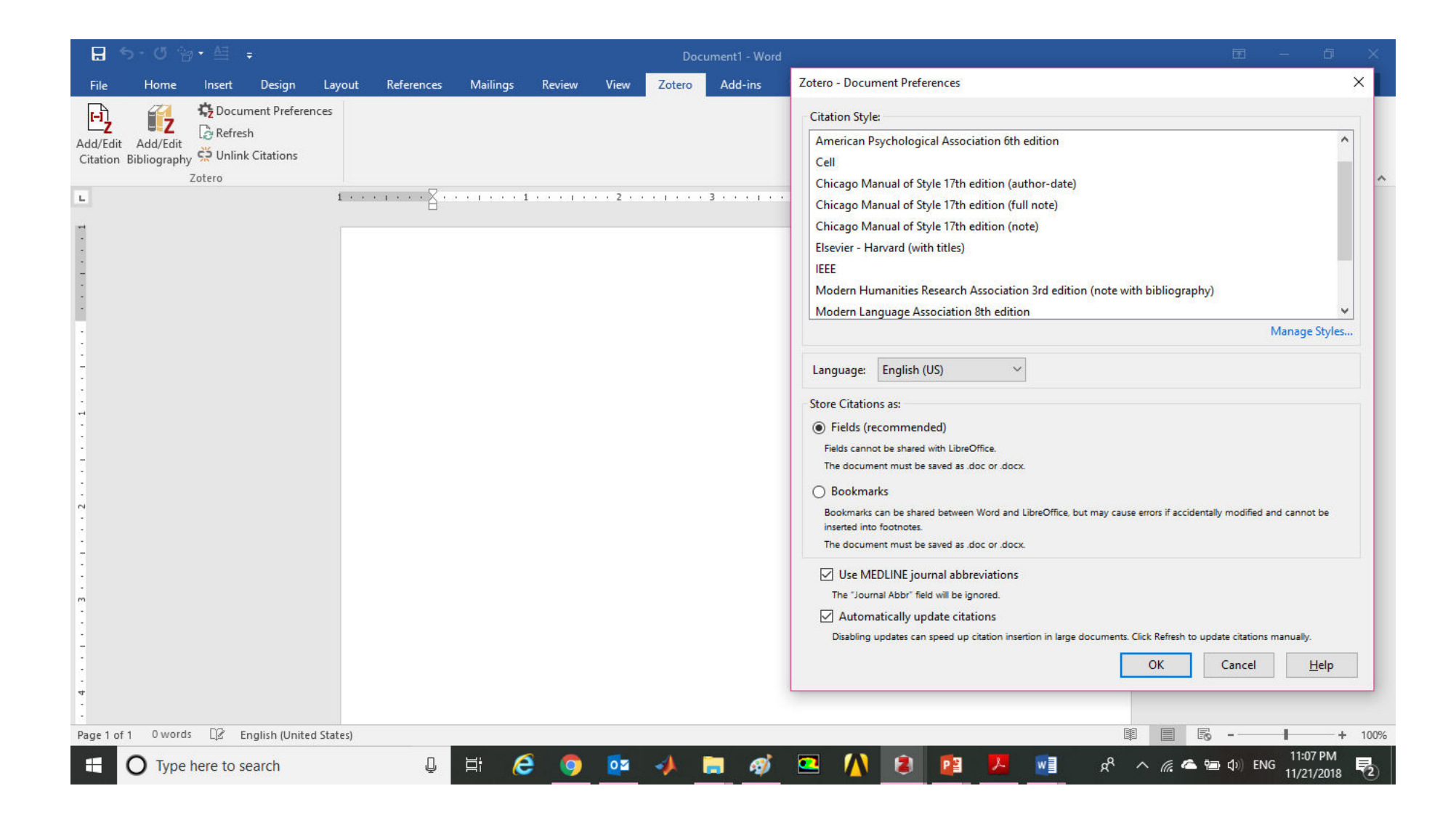

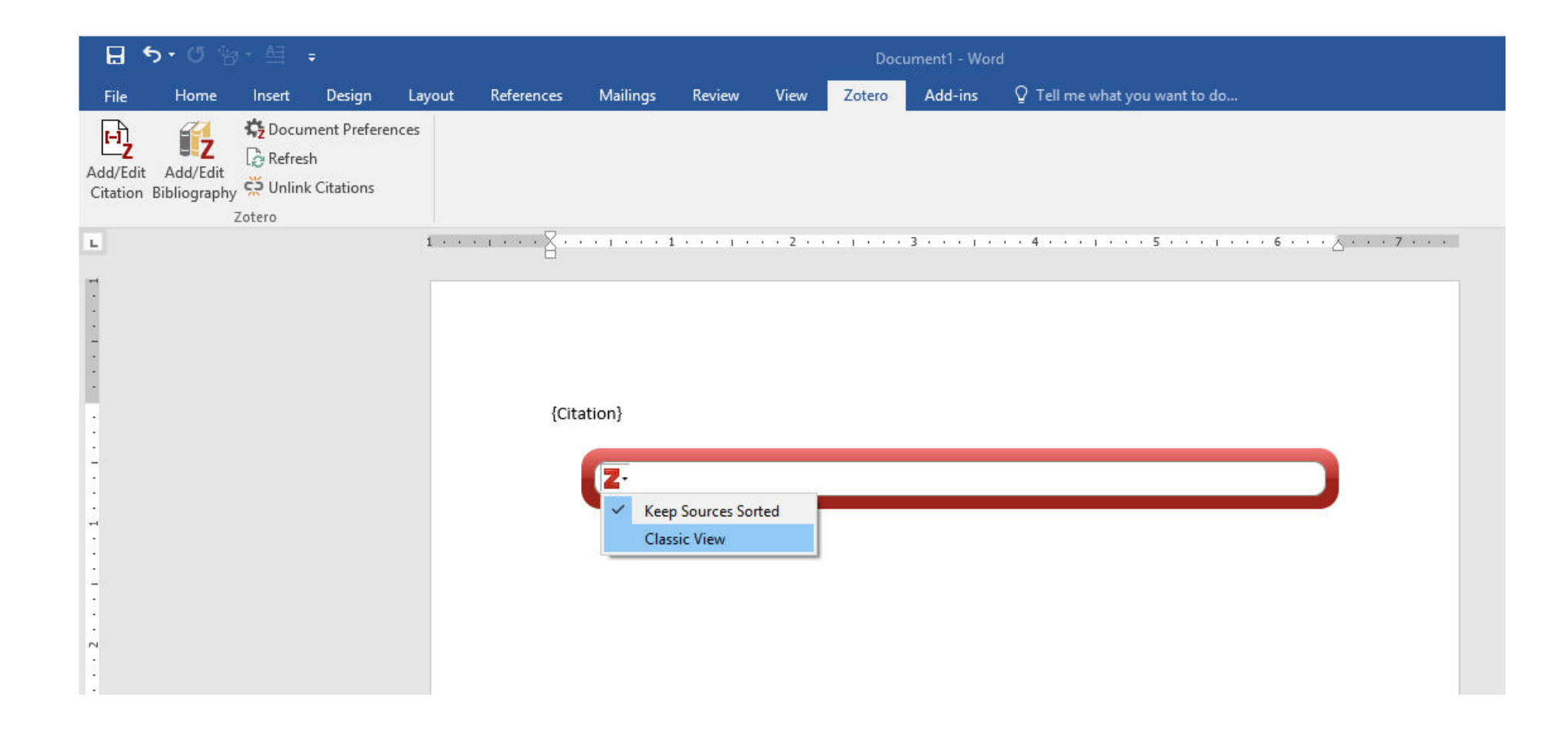

| 8                    | চ- ৩ গ্ৰ                                                |                                                    |                                      |          |            |                             |                             |                         | Doc                        | ument1 - Wor                           | d                                                                              |
|----------------------|---------------------------------------------------------|----------------------------------------------------|--------------------------------------|----------|------------|-----------------------------|-----------------------------|-------------------------|----------------------------|----------------------------------------|--------------------------------------------------------------------------------|
| File                 | Home                                                    | Insert                                             | Design                               | Layout   | References | Mailings                    | Review                      | View                    | Zotero                     | Add-ins                                | ${\mathbb Q}$ Tell me what you want to do                                      |
| Add/Edit<br>Citation | Add/Edit<br>Bibliography                                | Cocur<br>C Refres<br>C Unlini<br>Zotero            | ment Prefere<br>sh<br>k Citations    | nces     |            |                             |                             |                         |                            |                                        |                                                                                |
| L<br>                | Add/Edit E<br>Insert a ne<br>existing bil<br>cursor pos | Bibliograph<br>w bibliogra<br>bliography,<br>ition | y<br>phy, or edit t<br>at the currer | he<br>it |            |                             |                             | 2                       |                            | 3                                      | 4 1 5 1 6                                                                      |
| -                    | Tell m                                                  | e more                                             |                                      |          |            |                             |                             |                         |                            |                                        |                                                                                |
|                      |                                                         |                                                    |                                      |          | (1)        | (2)                         |                             |                         |                            |                                        |                                                                                |
| -                    |                                                         |                                                    |                                      |          | 1.         | Diaf S, Diaf<br>hybrid PV/v | D, Belhame<br>vind system   | UM, Hadd<br>. Energy I  | ladi M, Lou<br>Policy. 200 | uche A. A me<br>17; <u>35(</u> 11):570 | thodology for optimal sizing of autonomous<br>18–18.                           |
|                      |                                                         |                                                    |                                      |          | 2.         | Zhou W, Loo<br>solar–wind   | u C, Li Z, Lu<br>power gene | L, Yang H<br>eration sy | . Current s<br>stems. Ap   | tatus of rese<br>bl Energy. 20         | earch on optimum sizing of stand-alone hybrid<br>10 Feb; <u>877</u> (2):380–9. |

#### Two citations and refernces were added.

#### Edit citations

| B                 | <b>গ</b> ন এ 🕾                                                                                                    | • ≜≣                               | ÷                                 |                | Document1 - Word |                             |                                  |                         |                             |                                       |                                                                              |  |  |  |  |  |
|-------------------|----------------------------------------------------------------------------------------------------|------------------------------------|-----------------------------------|----------------|------------------|-----------------------------|----------------------------------|-------------------------|-----------------------------|---------------------------------------|------------------------------------------------------------------------------|--|--|--|--|--|
| File              | Home                                                                                                    | Insert                             | Design                            | Layout         | References       | Mailings                    | Review                           | View                    | Zotero                      | Add-ins                               | ${f Q}$ Tell me what you want to do                                          |  |  |  |  |  |
| Add/Ed<br>Citatio | lit Add/Edit<br>n Bibliography                                                                                                    | Cocur<br>Cocur<br>Refres<br>Cotero | ment Prefere<br>sh<br>k Citations | nces           |                  |                             |                                  |                         |                             |                                       |                                                                              |  |  |  |  |  |
| L.                |                                                                                                    | Refres<br>Update                   | h<br>all citations t              | to reflect cha | inges            | cerere:                     | 1 + 2 + 1 +                      | 2 .                     | cores e                     | 3 • • • • • •                         | 4                                                                            |  |  |  |  |  |
| -                 |                                                                                                    | <b>Zot</b><br>Tell                 | t <b>ero</b><br>I me more         |                |                  |                             |                                  |                         |                             |                                       |                                                                              |  |  |  |  |  |
|                   |                                                                                                    |                                    |                                   |                | (1)              | (2)                         |                                  |                         |                             |                                       |                                                                              |  |  |  |  |  |
| -                 |                                                                                                    |                                    |                                   |                | 1.               | Diaf S, Diaf<br>hybrid PV/v | D, <u>Belhame</u><br>vind system | UM, Hado<br>. Energy    | dadi M, Lou<br>Policy. 200  | iche A. A me<br>7; <u>35(</u> 11):570 | thodology for optimal sizing of autonomous<br>18–18.                         |  |  |  |  |  |
| 5<br>6            |                                                                                                    |                                    |                                   |                | 2.               | Zhou W, Lo<br>solar–wind    | u C, Li Z, Lu<br>power gene      | L, Yang H<br>eration sy | I. Current st<br>stems. App | tatus of rese                         | arch on optimum sizing of stand-alone hybrid<br>10 Feb; <u>87(</u> 2):380–9. |  |  |  |  |  |
| -                 |                                                                                                    |                                    |                                   |                | 1                |                             |                                  |                         |                             |                                       |                                                                              |  |  |  |  |  |
| T<br>r€           | To edit a citation , simply use Add/Edit Citation icon and make the changes in the required field(s). Click on Refresh – to show the changes. |                                    |                                   |                |                  |                             |                                  |                         |                             |                                       |                                                                              |  |  |  |  |  |

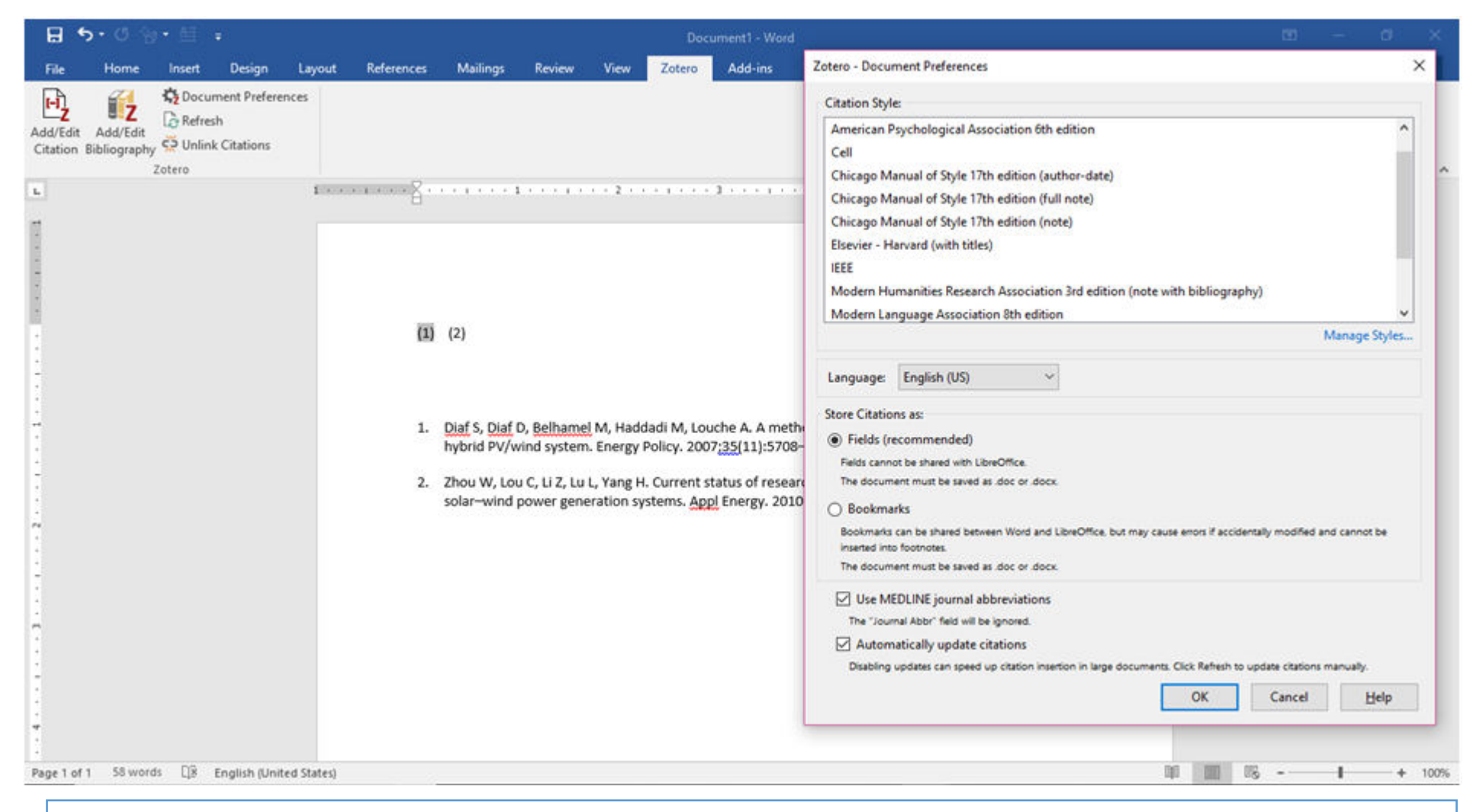

To change citation/refernce style, use Document Prefernces Icon

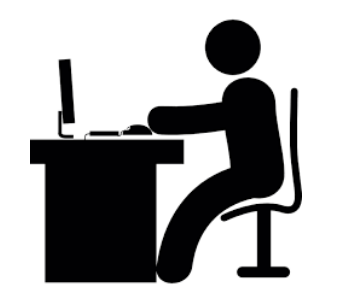

## Practice 7

- In MS Word, launch Zotero
- Add citations from the selected collection and choose style from Document Preferences window, slect Classic View option
- Use Add/Edit Citation window, highlight a citation to add as a reference; and click on OK; repeat 2 times
- Locate the cursor at the bottom of the text and click on the Zotero Create Bibliography icon to add the bibliography after the text

# Find Saved Items in your Library or Collection - Search

To do a Search for items in the library or collection, the search will be inside the selected library

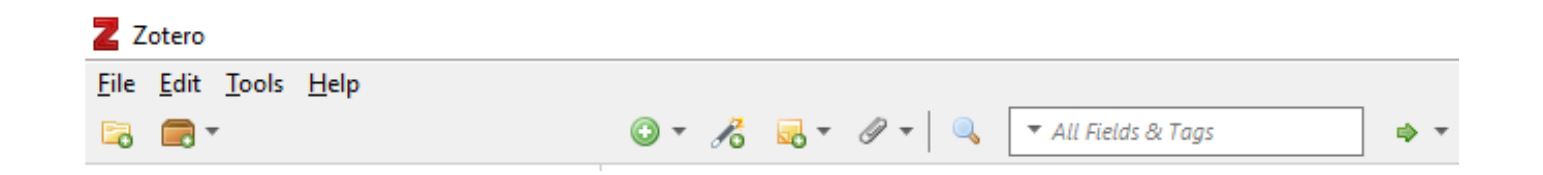

There are three Search options as shown below:

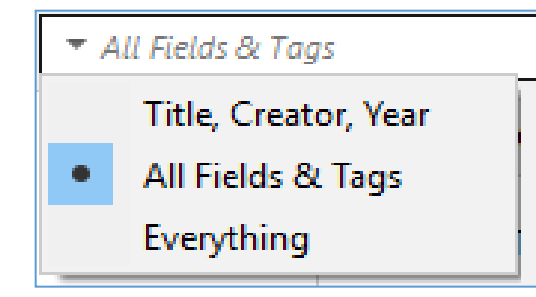

- 1. Title, Creator, Year: look up these three fields.
- 2. All Fields & Tags: look up all fields including tags and text in notes.
- **3. Everything**: look up all fields, tags, text in notes, and indexed text in PDFs.

# Find Saved Items in your Library or Collection - Advanced Search

Advanced Search can also be used for better control with more features to limit the searches.

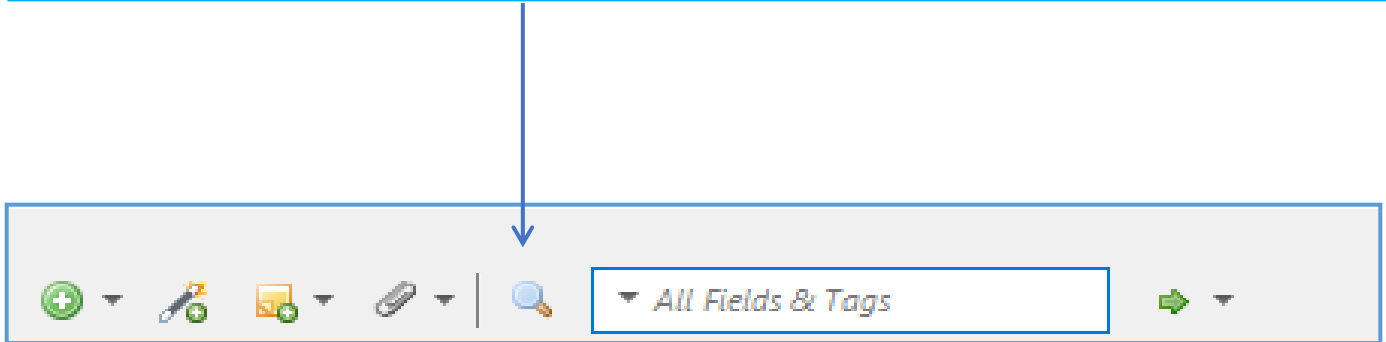

| ◎ • 🔏 🔜 • Ø •   🔍                          |                      |         |     |     |   |  |  |  |  |  |
|--------------------------------------------|----------------------|---------|-----|-----|---|--|--|--|--|--|
| Advanced Search                            | - 0                  | ×       | ∂ ₽ |     |   |  |  |  |  |  |
| Search in library: My Library $\checkmark$ |                      |         |     |     |   |  |  |  |  |  |
| Title V contain                            | s ~                  |         |     | - ⊕ |   |  |  |  |  |  |
| Attachment Content                         | only ton-level items |         |     | -   | 0 |  |  |  |  |  |
| Attachment File Type                       |                      |         |     |     | 0 |  |  |  |  |  |
| Child Note                                 | hatching items       |         |     |     | 0 |  |  |  |  |  |
| Collection Save                            | Search               |         |     |     |   |  |  |  |  |  |
| Creator                                    |                      |         |     |     | 0 |  |  |  |  |  |
| Ti Date                                    |                      | Creator |     |     |   |  |  |  |  |  |
| Date Added                                 |                      |         |     |     | 0 |  |  |  |  |  |
| Date Modified                              |                      |         |     |     | 0 |  |  |  |  |  |
| Item Type                                  |                      |         |     |     | 0 |  |  |  |  |  |
| Note                                       |                      |         |     |     | 0 |  |  |  |  |  |
| Publication                                |                      |         |     |     | • |  |  |  |  |  |
| Tag                                        |                      |         |     |     |   |  |  |  |  |  |
| Title                                      |                      |         |     |     |   |  |  |  |  |  |
| More >                                     |                      |         |     |     |   |  |  |  |  |  |
|                                            |                      |         |     |     |   |  |  |  |  |  |
|                                            |                      |         |     |     |   |  |  |  |  |  |

## Add Additional Citation Styles

- Zotero comes with a list of popular styles (e.g. Harvard, APA and Vancouver). However, many more styles are available through the online Zotero Style Repository at: <u>http://www.zotero.org/styles</u>
- From Style Repository one may choose add the desired citation style.

#### Z Zotero Style Repository × +

#### ← → C A https://www.zotero.org/styles

- <u>Academy of Management Discoveries</u> (2015-02-06 00:55:02)
- <u>Academy of Management Journal</u> (2015-02-06 00:34:01)
- <u>Academy of Management Learning and Education</u> (2015-03-19 02:36:13)
- <u>Academy of Management Perspectives</u> (2016-02-25 04:55:40)
- <u>Academy of Management Proceedings</u> (2015-02-06 00:55:02)
- <u>Academy of Management Review</u> (2016-09-28 13:09:49)
- <u>Accident Analysis and Prevention</u> (2018-07-26 12:01:10)
- <u>Accounting Forum</u> (2018-03-09 05:06:46)
- <u>Accounting History Review</u> (2014-09-05 06:14:52)
- <u>Accounting, Organizations and Society</u> (2018-03-09 05:0
- <u>Accounts of Chemical Research</u> (2018-02-05 04:57:25)
- Accreditation and Quality Assurance (2014-05-18 01:40;
- <u>Achievements in the Life Sciences</u> (2018-03-09 05:06:46
- ACI Materials Journal (2018-09-15 04:02:59)
- ACI Structural Journal (2018-10-18 02:56:33)

| :C      | Zotero Connector              |
|---------|-------------------------------|
| es<br>O | Add citation style to Zotero? |
|         | Cancel OK                     |

## What citation style to choose?

 Most journals refer to their citation style in their "Guidelines or Instructions to authors"

 For journals in health and life sciences Mulford Library provide instructions to authors for over 6,000 journals: <u>http://mulford.meduohio.edu/instr/</u>

### Register for a Free Account in Zotero

Register for a Free Account in Zotero enables one to:

- Sync and access your library from anywhere
- Allows joining groups
- Restore all attached files

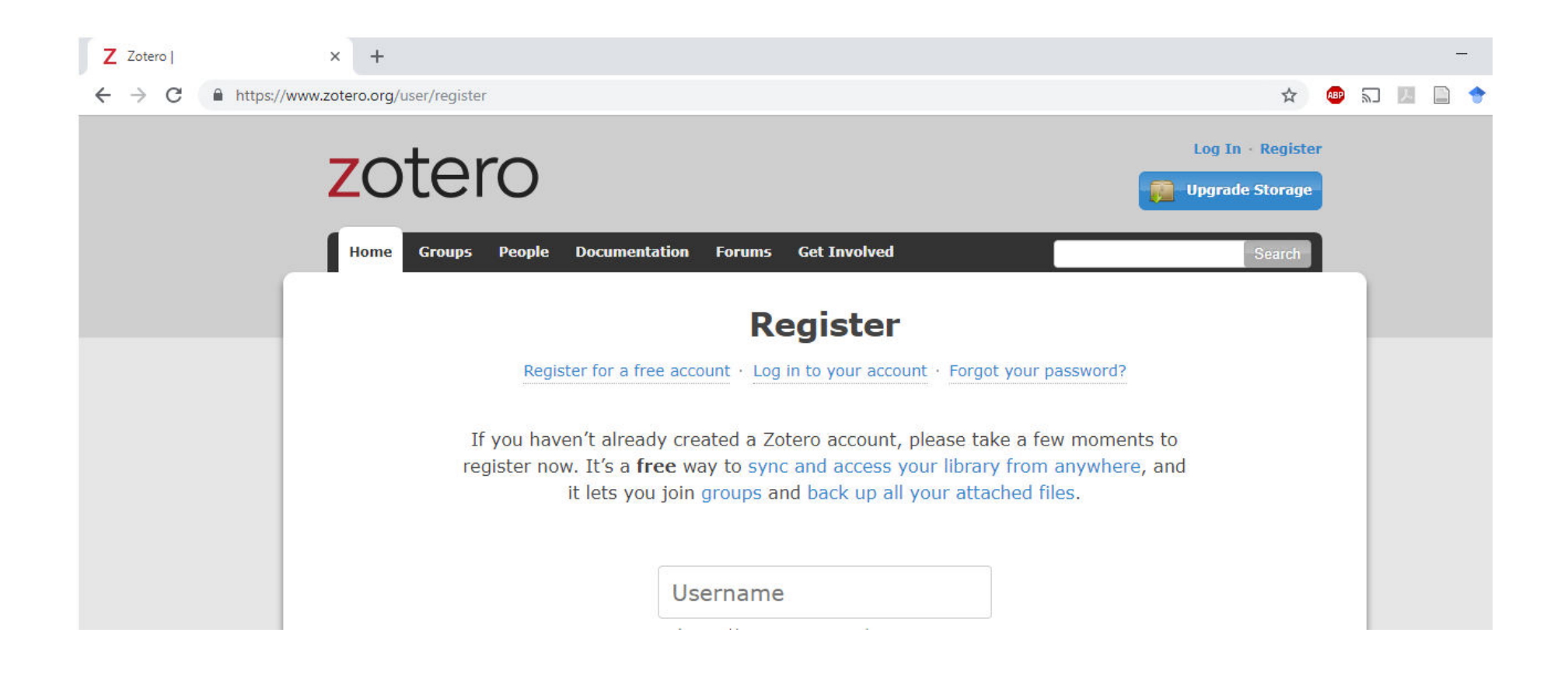

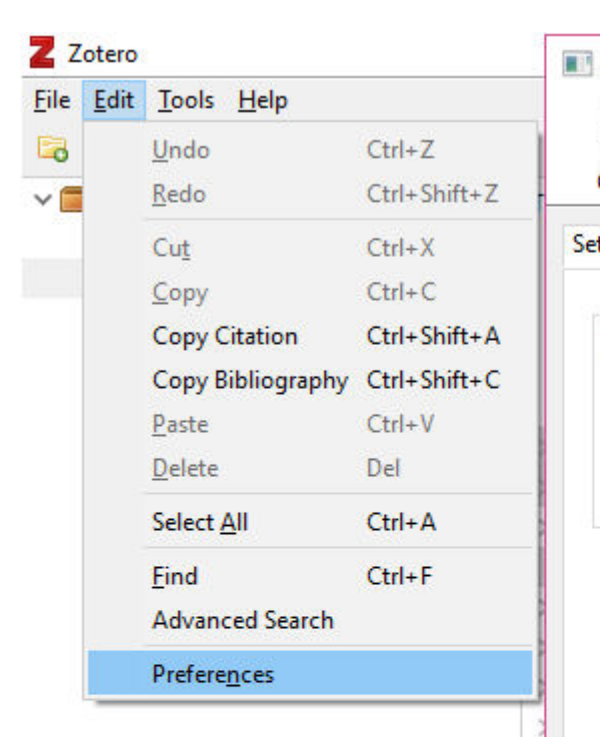

| General Sync |            |                | 8          |          |  |  |  |
|--------------|------------|----------------|------------|----------|--|--|--|
|              | Search     | Export         | Cite       | Advanced |  |  |  |
| tings Reset  |            |                |            |          |  |  |  |
| Data Syncing |            |                |            |          |  |  |  |
| Username:    |            | Creat          | te Account |          |  |  |  |
| Password:    |            | Lost Password? |            |          |  |  |  |
| Set l        | lp Syncing | Abou           | ut syncing |          |  |  |  |

created when registered for a Zotero account. Then click OK

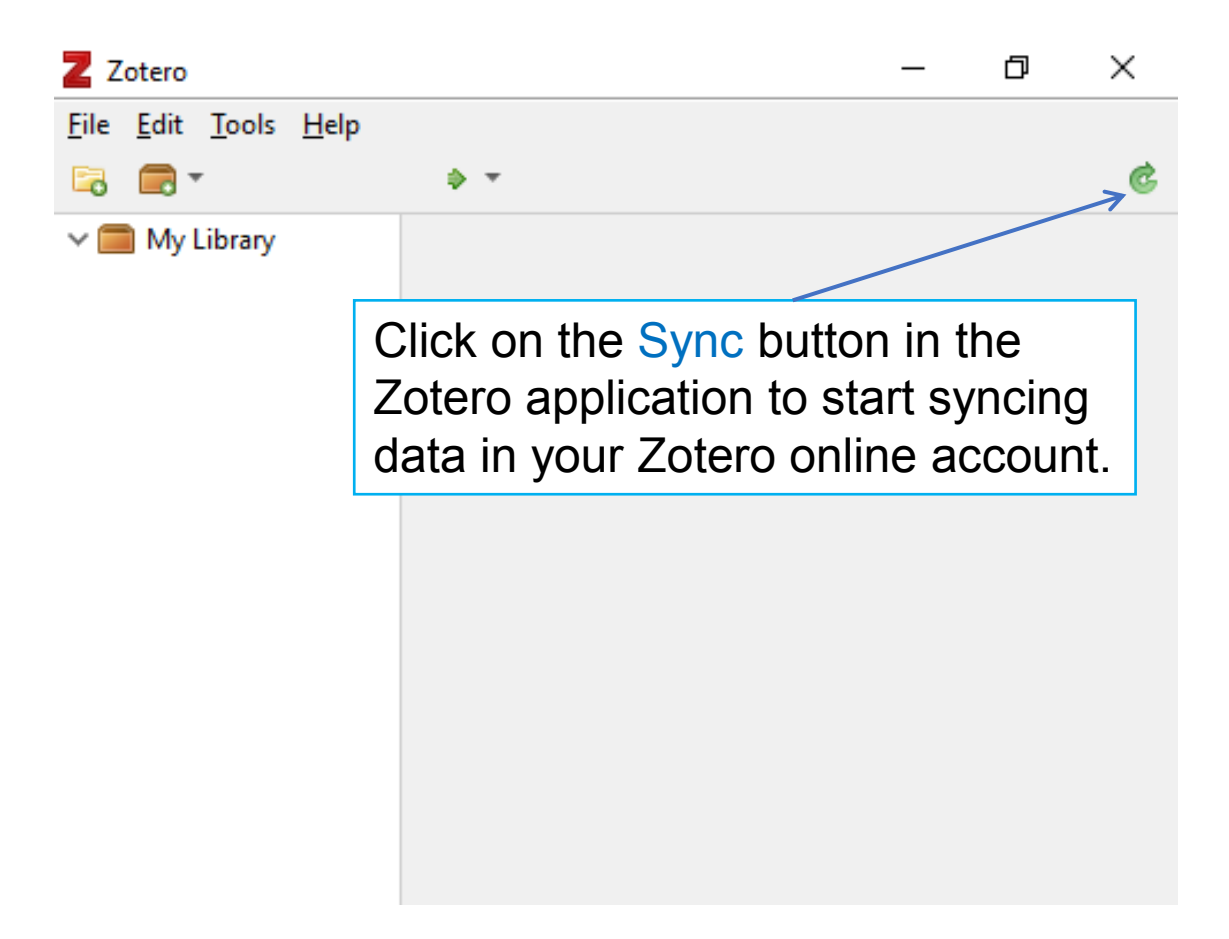

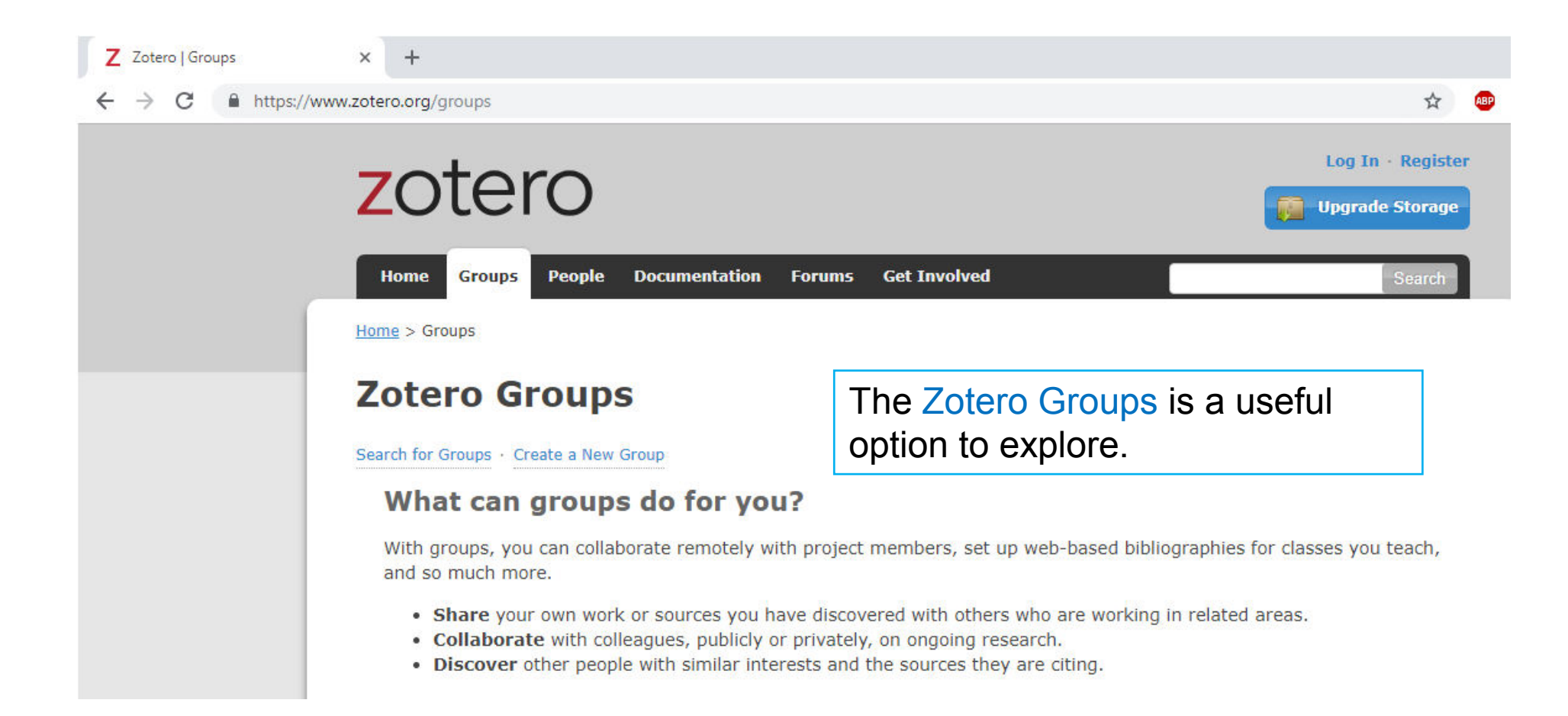

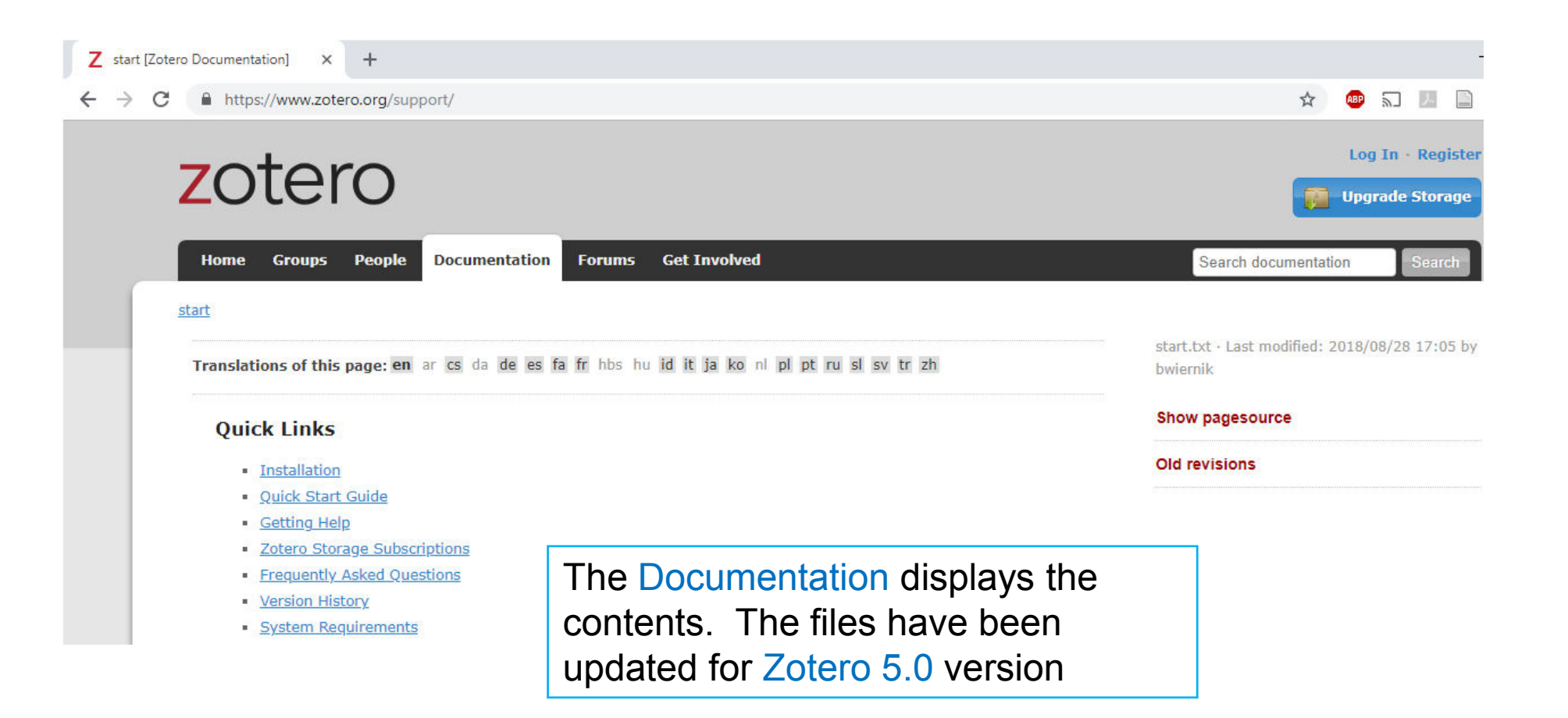

#### References

- https://www.zotero.org/
- https://www.research4life.org/